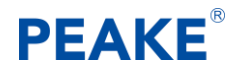

### 披克易卡通管理平合操作手册

### ——代理商、运营商

深圳市披克科技有限公司

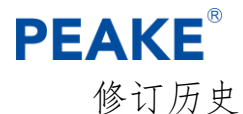

| 编号 | 修订内容描述 | 修订日期       | 修订后版本号 | 修订人 | 批准人 |
|----|--------|------------|--------|-----|-----|
| 1  | 创 建    | 2018.03.09 | V1.0   | 陈华梁 |     |
| 2  | 修改     | 2020.01.06 | V2.0   | 范卓翰 |     |
| 3  |        |            |        |     |     |
| 4  |        |            |        |     |     |
|    |        |            |        |     |     |
|    |        |            |        |     |     |

#### 注意事项

1. 本操作手册仅适用于披克易卡通管理平台中代理商及运营商的搭建。

2. 为确保系统正常运行,请按步骤安装最新软件安装包中的程序软件。

3. 使用过程中如有任何疑问,请及时联系公司技术支持部。

#### 笑键名词解析

本操作手册所涉及的关键名词的最终解释权归本公司所有。

| 名词    | 解析                             |
|-------|--------------------------------|
| 平台管理员 | 披克易卡通管理平台的最高层级管理员,负责创建代理商和其他审核 |
| 代理商   | 代理商为提供本系统服务的供应商                |
| 运营商   | 运营商为项目一卡通系统的建设管理方              |
| 前置机   | 前置机为一卡通系统和易卡通管理平台中间的移动数据交互     |

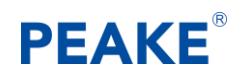

| 目   | 录                       | 3  |
|-----|-------------------------|----|
| 1.1 | 创建运营商                   | 4  |
|     | 1.1.1 代理商登陆易卡通管理平台      | 4  |
|     | 1.1.2运营商账户创建            | 4  |
|     | 1.1.3 运营商易卡通 APP 功能模块设置 | 5  |
|     | 1.1.4运营商账户审核            | 6  |
|     | 1.1.5运营商登陆              | 6  |
|     | 1.1.6运营商基础信息            | 7  |
| 1.2 | 卡片管理                    | 9  |
|     | 1.2.1卡片购买               | 9  |
|     | 1.2.2卡片审核               | 9  |
| 1.3 | 前置机配置                   | 13 |
|     | 1.3.1新增前置机              | 13 |
|     | 1.3.2前置机配置查询            | 13 |
|     | 1.3.3前置机配置              | 13 |
| 1.4 | 支付方式管理                  | 16 |
| 1.5 | 推送方式配置                  | 17 |
| 1.6 | 一卡通系统发卡授权               | 22 |
|     | 1.6.1 数据同步开启            | 22 |
|     | 1.6.2 一卡通人员增加(开启云用户)    | 23 |
|     | 1.6.3人员数据同步:            | 24 |
|     | 1.6.4 易卡通 APP 下载        | 25 |
|     | 1.6.5平台同步查询             | 26 |
| 1.7 | 一卡通门禁,访客授权              | 27 |
|     | 1.7.1 一卡通门禁授权           | 27 |
|     | 1.7.1 一卡访客设置            | 28 |
|     | 1.7.2 开启 COCI           | 28 |

#### 1.1 创建运营商

【运营商】的账户是由【代理商】向系统平台进行申请并审核才发放的。 具体操作步骤参照如下:

#### 1.1.1代理商登陆易卡通管理平台

在客户端打开"谷歌浏览器",输入"app.peake.com.cn",进入披克易 卡通管理平台登陆界面,输入【代理商】的用户名及密码,点击【登陆】。 如下图:

注意:【代理商】的账户是由平台管理员提供并进行对应的权限分配, 若有疑问,可咨询公司技术支持部门。

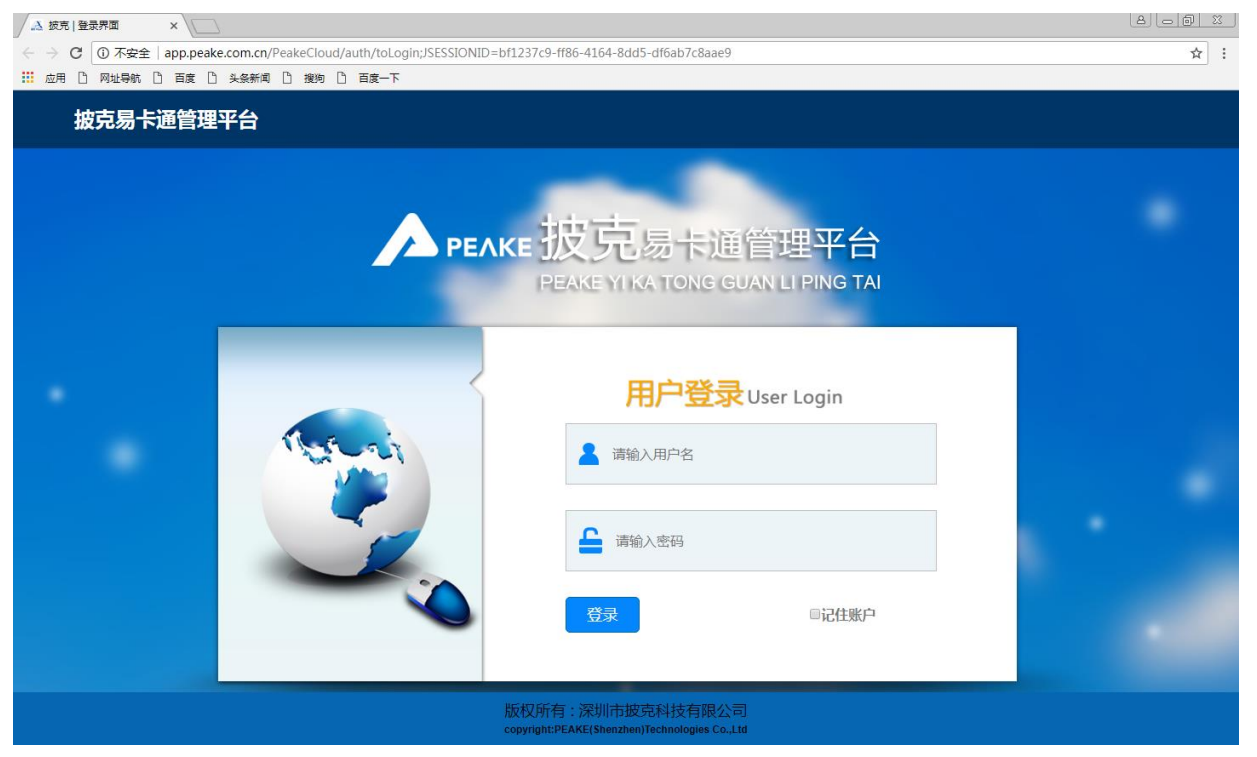

#### 1.1.2运营商账户创建

点击【运营商管理】,选择其子项菜单【运营商管理】,点击【新增】, 在空白栏输入相对应的相关信息,并点击【保存】即可,【运营商】账户进入"待平台审核"状态。如下图:

#### PEAKE 披克一卡通系统搭建步骤 $\rightarrow \times \hat{\omega}$ 🗊 🔏 test.**peake.com.cn**/PeakeCl … ⊡ ☆ li\ ⊡ 📽 ≡ 运营商管理 💄 baimd 🛟 系统管理 运营商名称: 🚴 运营商管理 运营商账号 ▶ 运营商管理 🔍 🛎 ii) 🛟 #i 受陆密码: 代理問: 測 ~ 运营商卡管理 □ 序号 运营商编号 状态 邮箱: 联系方式: 上海 审核通过 云营商状态: 正常 ~\* 负责人: ▶ 续赛记录 226551 美化式专用 待平台审核 正常 云营商角色: 🔓 ~\* 通讯地址 969324 周周 949309 培训专 231241 4 852423 待平台审核 737328 23231 区域选择: 二章面/2 二章面/2 二章面/2 二章面/2 二章面/2 二章面/2 241617 23241 等平台审核 pk121 309836 2/12 17:12:58 待平台审核 005244 测试展 853641 保存取消 1 2 3 > 尾页

注意:

1. 带"\*"为必填项;

2. 【运营商名称】建议为一卡通系统项目名称,如"招商银行天安支行", 但不可输入类似"——、()"等特殊字符;

 【管理员】即为项目建设管理方登陆披克易卡通管理平台的用户名, 建议为数字、大小写字母以及字符格式;

4. 【代理商】默认显示当前创建运营商的账户的代理商名称;

5. 【联系方式】建议填写项目建设管理方负责人的联系方式;

6. 【邮箱】建议填写项目建设管理方负责人的邮箱;

7. 【负责人】建议填写项目建设管理方负责人的姓名;

8. 【卡单价】为运营商向代理商(平台管理)所需支付每张手机虚拟卡 (即易卡通 APP 用户所使用的邀请码)的费用;

9. 【运营商角色】默认为运营商管理员;

10. 【通讯地址】为非必填项;

11. 【区域选择】勾选项目所在地所对应的省份即可。

1.1.3运营商易卡通 APP 功能模块设置

勾选新增的运营商项,点击【app功能权限】,勾选相对应 APP 功能模块 (建议仅勾选项目实际应用所需的功能模块),点击【保存】即可,如下图:

|               |                                                                                                    |                                                                                                    | 运                                                                                                    | 营商管理                                                                                                    |                                                                                                    |                                                                                                    |                                                                                                    |                                                                                                    |                                                                                                    |                                                                                                    |
|---------------|----------------------------------------------------------------------------------------------------|----------------------------------------------------------------------------------------------------|----------------------------------------------------------------------------------------------------|----------------------------------------------------------------------------------------------------|----------------------------------------------------------------------------------------------------|----------------------------------------------------------------------------------------------------|----------------------------------------------------------------------------------------------------|----------------------------------------------------------------------------------------------------|----------------------------------------------------------------------------------------------------|----------------------------------------------------------------------------------------------------|
|               |                                                                                                    |                                                                                                    |                                                                                                    |                                                                                                    |                                                                                                    |                                                                                                    |                                                                                                    | •                                                                                                    | baimdl                                                                                                    | date:                                                                                                    |
| 营商名称:         |                                                                                                    | ۲.<br>۲                                                                                                    | E堂商编号:                                                                                                    |                                                                                                    |                                                                                                    | 状态: 全部                                                                                                    |                                                                                                    | v                                                                                                    |                                                                                                    | ΨX                                                                                                    |
| <b>Q</b> = 10 | <b>()</b> #                                                                                                    |                                                                                                    | E Bi Rt                                                                                                    | app378850                                                                                                    | R                                                                                                    |                                                                                                    |                                                                                                    |                                                                                                    |                                                                                                    |                                                                                                    |
| 成号 运营高值       | 马 运营商名                                                                                                    | ALL AUBLICHE                                                                                                    |                                                                                                    |                                                                                                    |                                                                                                    | - 63 ×                                                                                                    | 创建人                                                                                                    | 创建时间                                                                                                    | 状态                                                                                                    | 审核状态                                                                                                    |
| 1 677630      | 上海地科                                                                                                    | ■ ○ App功能列表                                                                                                    |                                                                                                    |                                                                                                    |                                                                                                    | 00:00:00                                                                                                    | baimdl                                                                                                    | 2019/12/24 10:33:00                                                                                                    | 正常                                                                                                    | 审核通过                                                                                                    |
| 2 226551      | 测试专用                                                                                                    | ● 」13票:000F<br>● 〕 访察:vistor<br>■ ■ 編一編:shake                                                                                                    |                                                                                                    |                                                                                                    |                                                                                                    |                                                                                                    | baimdl                                                                                                    | 2019/12/24 10:32:22                                                                                                    | 正常                                                                                                    | 待平台审                                                                                                    |
| 3 969324      | 周周安                                                                                                    | - ☑ 〕 远程开门:remoteopen<br>- ☑ ] NFC:nfc                                                                                                    |                                                                                                    |                                                                                                    |                                                                                                    | 00:00:00                                                                                                    | baimdl                                                                                                    | 2019/12/16 10:43:44                                                                                                    | 正常                                                                                                    | 审核通过                                                                                                    |
| 4 949309      | 培训专)                                                                                                    | ✓ ☐ 访客审批:visit_check ✓ ☐ 消震充值:cus_charge                                                                                                    |                                                                                                    |                                                                                                    |                                                                                                    | 00:00:00                                                                                                    | baimdl                                                                                                    | 2019/12/16 10:14:00                                                                                                    | 正常                                                                                                    | 审核通过                                                                                                    |
| 5 852423      | 231241                                                                                                    | ✓ □ 停车収费:parkingfee ✓ □ 考習:checking_in                                                                                                    |                                                                                                    |                                                                                                    |                                                                                                    |                                                                                                    | baimdl                                                                                                    | 2019/12/16 09:57:56                                                                                                    | 正常                                                                                                    | 待平台审                                                                                                    |
| 6 737328      | 23231:                                                                                                    | ● ● 神年:panking<br>● ● 満妻:consume                                                                                                    |                                                                                                    |                                                                                                    |                                                                                                    |                                                                                                    | baimdl                                                                                                    | 2019/12/16 09:48:21                                                                                                    | 正常                                                                                                    | 待平台审                                                                                                    |
| 7 241617      | 232411                                                                                                    | ☑ □ 寻车:search_car                                                                                                    |                                                                                                    |                                                                                                    |                                                                                                    |                                                                                                    | baimdl                                                                                                    | 2019/12/12 17:15:20                                                                                                    | 正常                                                                                                    | 待平台审                                                                                                    |
| 8 309836      | pk121                                                                                                    |                                                                                                    | 保存取得                                                                                                    | 崩                                                                                                    |                                                                                                    |                                                                                                    | baimdl                                                                                                    | 2019/12/12 17:12:58                                                                                                    | 正常                                                                                                    | 待平台审                                                                                                    |
| 9 006244      | 测试展示                                                                                                    | testing2020                                                                                                    | 418536237@qq.com                                                                                                    | 测试部代理                                                                                                    | 18617011410                                                                                                    | 2020/03/10 00:00:00                                                                                                    | baimdl                                                                                                    | 2019/12/10 13:56:30                                                                                                    | 正常                                                                                                    | 审核通过                                                                                                    |
| 10 953641     | 80-F38-T                                                                                                    | upper shi000                                                                                                    | 419526227/Qap com                                                                                                    | 300-F97/PIE                                                                                                    | 19617011410                                                                                                    | 2020/04/10 00/00/00                                                                                                    | baimdl                                                                                                    | 2010/12/00 14-24-50                                                                                                    |                                                                                                    | <b>宋续通</b> 过                                                                                                    |
|               | Image: Second second second | ★ 10 日本 10 日本 10 | 田田 (日本)     田 (日本)     田 | 本田田 からい<br>本田 からい<br>本田 からい<br>本日 から<br>本日 から | 田田白村:     田田山村:     田田山村:     田山村:     田田山村:     田山村:     田山:     田山:     田山:     田山:     田山:     田山:     田山:     田山:     田山:      田山:     田:     田:      田:      日:      日:      田:      日:      日:      日:      日:      日:      日:      日:      日:      日:      日:      日:      日:      日:      日:      日:      日:      日:     日:     日:      日:     日: | 田田田内村:<br>田田田内村:<br>王田田山田村では<br>日田田田田村では<br>日田田田田村では<br>日田田田田村では<br>日田田田田村では<br>日田田田田村では<br>日田田田田村では<br>日田田田田村では<br>日田田田田村では<br>日田田田村では<br>日田田田村では<br>日田田田村では<br>日田田田村では<br>日田田田村では<br>日田田田村では<br>日田田田村では<br>日田田田村では<br>日田田田村では<br>日田田村では<br>日田田村で<br>日田田村で<br>日田田田田田田田田田田田田田田田田田田田田田田田田田田田田田田田田田田田田 | Reference     Section 201     Section 201     Section | NITE     NITE     NITE     NITE       NITE     NITE     NITE     NITE     NITE       NITE     NITE     NITE <t< td=""><td>REFERSE       REFERSE       REFERSE</td><td>NICHON NUMBER     NICHON NUMBER       NICHON NUMBER     NICHON NUMBER       NICHON NUMBER     N</td></t<> | REFERSE       REFERSE       REFERSE | NICHON NUMBER     NICHON NUMBER       NICHON NUMBER     NICHON NUMBER       NICHON NUMBER     N |

#### 1.1.4运营商账户审核

【运营商】账户由平台管理员登陆披克易卡通管理平台进行审核,通过 之后【运营商】即可登陆披克易卡通管理平台。

#### 1.1.5运营商登陆

在客户端打开"谷歌浏览器",输入"app. peake. com. cn",进入披克易 卡通管理平台登陆界面,输入【运营商】的用户名及密码(初始密码为 888888),点击【登陆】。为确保账户安全,【运营商】账户在首次登陆之后 系统强制要求更改密码,如下图:

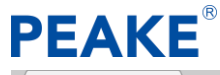

| 🔥 披克云   关注生活 🛛 🗙 🔪                                  |                                                                                        |                         |
|-----------------------------------------------------|----------------------------------------------------------------------------------------|-------------------------|
| ← → C ③ 不安全   app.pe                                | ake.com.cn/PeakeCloud/manager/index/go;JSESSIONID=fb1ce181-a183-47c7-8454-4996a2b998f2 | 07 🕁 :                  |
|                                                     | □ 头条新闻 □ 援拘 □ 百度一下                                                                     |                         |
| ▶ FEARE 披克易卡通管理平台<br>FEARE TIKA TONG GUINU IPING TA | E - □ ×                                                                                | 2 PKCHL 修改密码 退出<br>中文 • |
| 基础信息管理  ◀                                           | 输入旧密码: * 输入新密码: *                                                                      |                         |
| ♣ 会员管理                                              | 输入确认密码: *                                                                              |                         |
|                                                     |                                                                                        |                         |
|                                                     |                                                                                        |                         |
|                                                     |                                                                                        |                         |
| ₽ 访客管理                                              |                                                                                        |                         |
| ● 停车场管理                                             |                                                                                        |                         |
| □门禁管理    ◆                                          | 保存                                                                                     |                         |
| ● 考勤管理                                              |                                                                                        |                         |
| ▶ 消息推送                                              |                                                                                        | •                       |

#### 1.1.6运营商基础信息

输入【运营商】的用户名及新密码,进入披克易卡通管理平台【运营商】 管理界面,点击【基础信息管理】,选择【运营商管理】,查看【运营商】的 【基本信息】,并补充填写【其他信息】,点击【保存】即可,如下图:

注意:为方便后续配置【前置机】服务程序,可将【运营商】的【基本 信息】复制粘贴到一个新建的记事本上。

| € → ሮ ŵ                                         | C | test.peake.com.cn/PeakeCloud/manager/index/go;JSESSIONID=                                                              | d3d65411-20d2-46d0-9b8e-60e2000ed3a1                                                                                                    | ···· 🖂 🏠 🕅 🗊 🚍                                                                                                    |
|-------------------------------------------------|---|----------------------------------------------------------------------------------------------------|----------------------------------------------------------------------------------------------------|----------------------------------------------------------------------------------------------------|
| PEAKE 按克易卡通管理平台<br>PEAKE INA TONE CUMULIPING TH | = |                                                                                                    | 运营商管理                                                                                                    | Lanchuotan 很改变形 通出<br>中文 一                                                                                                    |
| ■基础信息管理 ▼                                       |   | 基本信息                                                                                                    |                                                                                                    |                                                                                                    |
| ▶ 运营商管理                                         |   | 运营商编号 :                                                                                                    | 运营商名称 : 培训专用                                                                                                    | 代理商 : 测试部代理                                                                                                    |
| ▶ 支付方式管理                                        |   | 创建人 : baimdl                                                                                                    | 管理员 : fanzhuohan                                                                                                    | 代理商编号 : 220493                                                                                                    |
| ▶ 线包管理                                          |   | 运营商id :                                                                                                    | 手机—卡通 : http://test.peake.com.cn/PeakeCloud/mobile<br>/toindex?operatorid=ae49844d-b3a9-46af-8116-f9a58dc1a527                                          | 访客预约 : http://test.peake.com.cn/PeakeCloud/mobile/visitor/v2/offline<br>/index?operatorid=ae49844d-b3a9-46af-8716-59a58dc1a527                                                                                                    |
| ▶ 推送配置                                          |   |                                                                                                    |                                                                                                    | 车牌搬费                                                                                                    |
| ▶ 无感支付配置                                        |   | 寻车 : http://test.peake.com.cn/PeakeCloud/mobile/park<br>/toSearchMycar?operatorid=ae49844d-b3a9-46af-8716-f9a58dc1a527 | ALDFEIgte : nttp://test.peake.com.ctr/reakeLoud/modile/pay<br>/toPlateNumPay7plateNum=&type=0&operatorid=ae49844d-b3a9-46af-8716-<br>f9a58dc1a527 (二集時) | (Vz) : mttp://test.peaak.com.cn/reaake.loud/mobile/pay/v2<br>/toPlateNumPay?plateNum=&type=0&operatorid=ae49844d-b3a9-46af-8716-<br>9a5&dc1a527 (二論等)                                                                                                    |
| 🎝 会员管理 🛛 🖣                                      |   | pu-Meil-bosk-star                                                                                                    | 選行修订 ,http://bat pasks.com.cn/Basks/Jour/mobile/ard                                                                                                    | 展会访客预<br>约 ,http://ast.pasks.com.co/Basks/Jout/mobile/sistar/s/Joffline                                                                                                    |
| 🔽 邀请码管理 🛛 🖣                                     |   | 核 : http://test.peake.com.cn/peakevisitor/                                                                             | /cardQrCode?operatorid=ae49844d-b3a9-46af-8716-f9a58dc1a527                                                                                             | 53 inspo) vasupename.com.com v same.com v former vanda (indone) vanda (indone) vanda |
| ➡ 一卡通管理                                         |   |                                                                                                    |                                                                                                    |                                                                                                    |
| 高充值消费管理 ◀                                       |   | 微信公众号使用说明                                                                                                    |                                                                                                    |                                                                                                    |
| ➡ 车辆管理 🔹                                        |   | 1.单独使用停车撤费,调至支付方式管理界而填写支付账号信息并启用相<br>2.使用微信访客请在微信公众号添加手机一卡通和访客预约两个子菜单。                                                 | 应的支付方式,将车牌撤费的二编码打印张贴或者将车牌撤费的链接加入做借公众号弹单栏。<br>和2003年2月21、6月20日2月1日3日,清洁中方约,大课中点,把图想三块空间的分钟进口                                                             |                                                                                                    |
| ₽ 访客管理 🔹 🖣                                      |   | 3. 一下面小面入口也出一下面的碗料(面以面加粉的面加入砌面大面加)<br>账号后,您的微信将与该账号绑定,如需解绑,请到"手机——卡通我的装                                                | 84866日の単純ノ: 341米になり1日町下で、1861日子もし一下週94年、1888年744日子もいうれぬ1999<br>置(凸和密約)-退出登史"解明時号。                                                                       | (40.0) - Farmardarin) JERHARARI, (Smithelastrian) Emberginingados, sex                                                                                                    |
| ● 停车场管理                                         |   | 17 AL 10 44                                                                                                    |                                                                                                    |                                                                                                    |
| □ 门禁管理                                          |   | 其他信息                                                                                                    |                                                                                                    |                                                                                                    |
| ▲ ************************************          |   | ≜F竊地址: 37333787@qq.com                                                                                                 | 联系方式: 18664928927                                                                                                    | LOGO: 选择图片                                                                                                    |
| ●ち動自理                                           |   | 通讯地址: 天祥大厦培训部                                                                                                    | 地图坐标: 选择坐标                                                                                                    |                                                                                                    |

#### 披克一卡通系统搭建步骤

| 🔊 被克云   失注生活 🛛 🗙 🗙 | + - ø ×                                                                                                    |
|--------------------|----------------------------------------------------------------------------------------------------|
| ← → ♂ ŵ            | 🖸 💰 test. peake.com.cr/PeakeCloud/manager/index/gcs/ESSIONID=d3d65411-20d2-d6d0-9b8e-60e2000ed3a1 🚥 😇 🏠                                                                                                    |
|                    |                                                                                                    |
| ➡ 一卡通管理 🛛 🖣        |                                                                                                    |
| 局 充值消费管理 ◀         | 微信公众号使用说明                                                                                                    |
| 🚘 车辆管理 🛛 ◀         | 1.単独使用得车载度,请至文行方式管理界画编写文行报号信息并后用用组织的支行方式,将车牌覆度的二编码打印预报或者将车排覆度的路接加入很含公众号席单仁。<br>2.使用模信方案者在面积公众号指印手————————————————————————————————————                                                                                                    |
| ₽ 访客管理 🔹 📢         | > 一方式19/2010日 一方面1997(現象に当時に広照などの目前の構成的なななななな、「あったす」、「方式す・、1988年/1997年1971(日本単称)、1987、「方面をおしなり」、江市になめのも、1988年のようにあってあるのです。1988年の1997年の一下通知の公式になど知られたのです。1988年の1997年の1997年<br>1997年の1997年の1997年の1997年の1997年の1997年の1997年の1997年の1997年の1997年の1997年の1997年の1997年の1997年の1997年の1997年の1997年の1997年の1997年の1997年の1997年の1997年の1997年の1997年の1997年の1997年の1997年の1997年の1997年の1997年の1997年の1997年の1997年の1997年の1997年の1997年の1997年の1997年の1997年 |
| ● 停车场管理 4          |                                                                                                    |
| □ 门禁管理             | 其他信息                                                                                                    |
| (會考勤管理 ◀           |                                                                                                    |
| 📔 消息推送             |                                                                                                    |
| 💿 运营商广告管理          | 使用优惠二曲码: (百 v)                                                                                                    |
| 🧕 意见反馈             | 使用新访客: 屋 ~                                                                                                    |
| 1 自定义报表            | · 访客审核: ·                                                                                                    |
|                    | 二编码规题: 「 <u>周戌功改二编码</u> · 使用的查二编码 ·                                                                                                    |
|                    | 使用防腐车牌: 百 v                                                                                                    |
|                    | 御田型学外面:<br>                                                                                                    |

1. 邮箱地址、通讯地址、联系方式: 这些都按照正常情况填写

2. 地图坐标:显示当地坐标位置(可选)

3. 是否开启同步:需要开启(这个是为了方便后续人员信息下发)

4. 使用优惠二维码:这个是停车场用于免费停车或停车打折使用二维码扫描

5. 使用新访客: 新访客包含人脸识别, 否的话不包含人脸识别

 二维码类型:离线动态二维码(新二维码读卡器),在线二维码(旧二维 码读卡器,需实时在线)

7. 访客使用车牌: 启用访客在登记时可以填写车牌, 开放停车权限

- 8. 微信登入头像: 可自定义微信登入头像
- 9. 启用人脸检测:访客在登记信息时可增加或取消照片
- **10**.访客预约结束时间:自由选择(可自行选择结束时间),当日 24 小时(当天 23.59 分权限被取消)

11.检测人脸质量:访客在登记是需使用人脸或其他图片

12.访客使用二维码:可选

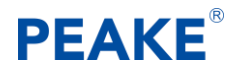

### 1.2卡片管理

#### 1.2.1卡片购买

\*卡片单价由代理商账号定价;

\*购买卡记录需由代理商账号审核再由平台管理员审核;

在披克易卡通管理平台【运营商】管理界面,点击【会员管理】,选择 【卡片管理】,点击【续费】,输入【购买数量】,勾选【支付方式】,如下图:

| 🚨 被克云   关注生活 🛛 🛛 🗙                                 | ▲ 板玩云   关注生活 × +                                                                                            | - o ×                      |
|----------------------------------------------------|----------------------------------------------------------------------------------------------------|----------------------------|
| ↔ ∀ ∅                                              | 🛛 🖉 => test.peake.com.cn/PeakeCloud/manager/index/go;JSESSIONID=34874646-2473-4274-9422-453e05533664        |                            |
| PEAKE 按克局卡通管理平台<br>PEARE THAI TOBIG CUMPLIFING THE | ■ 卡片管理                                                                                                    | Lanthuchan 修衣宝石 退出<br>中文 V |
| 基础信息管理  ◆                                          | 基本信息                                                                                                    |                            |
| <ul> <li>▲ 会员管理</li> <li>▼</li> <li>▼</li> </ul>   | 卡片态数     : 100     已使用卡片     : 2       未使用卡片     : 98     有效期     : 2019/12/16 10:14:00至2020/07/16 00:00:00 |                            |
| ▶ 续费记录                                             | ★単价 : 0.01                                                                                                  |                            |
| ▶ 会员管理                                             |                                                                                                    |                            |
| 💟 邀请码管理 🛛 📢                                        |                                                                                                    |                            |
|                                                    | 這里間高的:用以展示 — — — — — — — — — — — — — — — — — — —                                                            |                            |
| <ul> <li>局充值消费管理</li> </ul>                        |                                                                                                    | - 🛛 ×                      |
| 局 车辆管理 ●                                           | ★約第2·2<br>の 本 5  -  -  -  -  -  -  -  -  -  -  -  -  -                                                      | ÷                          |
| ₽ 访客管理 ●                                           | ■ ##回用: * 並过 <sup>6</sup> 至時<br>70 単世世章:                                                                    | D支付宝                       |
| ● 停车场管理  ●                                         |                                                                                                    |                            |
| □门禁管理    ◆                                         | 2<br><u>3.217</u> 803                                                                                       |                            |
| (◎)考勤管理 (                                          | 7 (0) XX                                                                                                    |                            |
| ₩ 消息推送                                             |                                                                                                    |                            |

1.2.2卡片审核

代理商审核

披克一卡通系统搭建步骤

a ×

| ← → C () Not secure                             | test.peake.com.cr | n/PeakeCloud/m | anager/index/go | ;JSESSIONID=00 | 2e5db8-af9a-49 | 6f-ba6a-12d7ffd | 176948   |     |                        |                                      |                  |       |                         | 04                      | ₽ ☆ €  | ) : |
|-------------------------------------------------|-------------------|----------------|-----------------|----------------|----------------|-----------------|----------|-----|------------------------|--------------------------------------|------------------|-------|-------------------------|-------------------------|--------|-----|
| PEAKE 披克易卡通管理平台<br>PEAKE YEAL CONSIGNATIONS TAN | =                 |                |                 |                |                |                 | 续费       | 记录  |                        |                                      |                  |       |                         | 💄 admin 🕴               | 改改商 退出 |     |
|                                                 |                   |                |                 |                |                |                 |          |     |                        |                                      |                  |       |                         |                         | 中文・    |     |
| 🛟 系统管理 🛛 🖣                                      |                   |                |                 |                |                |                 |          |     | 1                      |                                      |                  |       |                         |                         |        |     |
|                                                 | 运营商名:             | w:             |                 |                |                | 流水号:            |          |     |                        | 17.3                                 | 1: 全部            |       | *                       |                         |        |     |
|                                                 | 续费时               | 间:             |                 |                |                | 审核状态: 全         | 188<br>1 | •   |                        | 支付方式                                 | 式: 全部            |       | •                       |                         |        |     |
| 🎭 运营商管理 🛛 👻                                     |                   |                | _               |                |                |                 |          |     |                        |                                      |                  |       |                         |                         |        |     |
| ▶ 运营商管理                                         | <b>Q</b>          | 查询             | <b>司</b> 查看详    | 俩              |                |                 |          |     |                        |                                      |                  |       |                         |                         |        |     |
| ▶ 运营商卡管理                                        |                   | 序号             | 运营商编号           | 运营商名称          | 卡数量            | 卡单价             | 支付金額     | 状态  | 流水号                    | 第三方流水号                               | 支付凭证             | 支付方式  | 支付时间                    | 续费时间                    | 审核状态   |     |
| ▶ 续要申请                                          |                   | 1              | 006244          | 测试展示           | 35             | 0.01            | 0.35     | 待支付 | 19121014254<br>2980305 |                                      | -                | 微信支付  |                         | 2019/12/10 1<br>4:25:43 |        |     |
| ▶ 续要记录                                          |                   |                |                 |                |                |                 |          |     |                        |                                      |                  |       |                         |                         |        |     |
| 🔽 邀请码管理 🛛 🖣                                     |                   | 2              | 006244          | 演試展示           | 20             | 0.01            | 0.2      | 待支付 | 19121014250<br>5825417 |                                      | Red Party        | 微信支付  |                         | 2019/12/10 1<br>4:25:06 |        |     |
| 🔜 —卡通管理 🛛 📢                                     |                   | 3              | 006244          | 謝試展示           | 100            | 0.01            | 1.0      | 已支付 | 191210142411<br>858845 | 20191210220<br>01403540548<br>986924 | NI FALM<br>帮无限片  | 支付宝支付 | 2019/12/10 1<br>4:24:46 | 2019/12/10 1<br>4:24:12 | 待代理商审核 | Ŗ   |
| □ 平台会员管理                                        |                   |                |                 |                |                | _               |          |     | 1917/0912/085          |                                      |                  |       |                         |                         | _      |     |
|                                                 |                   | 4              | 853641          | 渕試廣示           | 100            | 0.01            | 1.0      | 已支付 | 6264119                | 01912095256<br>887747                |                  | 微信支付  | 4:49:51                 | 4:48:57                 | 通过     |     |
| ● 内容管理                                          |                   | 5              | 853641          | 測試演示           | 8              | 0.01            | 0.08     | 已取消 | 19120914501            |                                      | 4                | 支付宝支付 |                         | 2019/12/09 1            |        |     |
| 📉 消息推送                                          |                   |                |                 |                |                |                 |          |     | 4140092                |                                      |                  |       |                         | 4.30.14                 |        |     |
| 😭 广告管理 🛛 🖌                                      |                   | 6              | 853641          | 测试演示           | 10             | 0.01            | 0.1      | 已取消 | 19120914500<br>6453742 |                                      | Na Falar<br>新元因片 | 微信支付  |                         | 2019/12/09 1<br>4:50:07 |        |     |
| 👱 意见反馈                                          |                   | 7              | 428621          | 测试专用           | 100            | 0.01            | 1.0      | 已支付 | 19120416282<br>9076409 | 42000004232<br>01912040215           |                  | 微信支付  | 2019/12/04 1<br>6:28:52 | 2019/12/04 1 6:28:29    | 通过     |     |
| ◆ 统计报表 ◆                                        |                   | 8              | 734284          | caibo1         | 1              | 0.01            | 0.01     | 已取消 | 191129110056           | 162123                               | 有无图片             | 微信支付  |                         | 2019/11/29 11:          |        |     |
|                                                 |                   | 0              |                 | 7/             |                | _               |          |     | 875641                 |                                      | 警无图片             |       |                         | 00:56                   | 14:30  |     |
| 日 〇 在这里输入你要搜索的                                  | 内容                | 3 H            | C               | 16 Ö           | - CO           | w 🛛 📖           |          |     |                        |                                      |                  |       |                         | P ~ 10 40 3             | AC30   | · 🔾 |

运营商账户可以【运营商管理】→【续费记录】中可以查询到待审核的

### 项目

| <ul> <li>         金 上海地标 [Jenkins] ×         </li> <li>         ← → C ① Not secure           </li> </ul> | HTTP Status 40<br>test.peake.com.cn/P | 4 – Not Found × | へ 功能 #7232: 上海地<br>er/index/go;JSESSIO | 标检验访察》 × 📣 | ▲ 披売云   关注生活 | × +  |      |     |                        |                                  |                                                                                                    | d                       | – σ<br>× ≅ ☆ Θ  |
|----------------------------------------------------------------------------------------------------|---------------------------------------|-----------------|----------------------------------------|------------|--------------|------|------|-----|------------------------|----------------------------------|----------------------------------------------------------------------------------------------------|-------------------------|-----------------|
| PEAKE 按克易卡通管理平台<br>PEAKE Y M DAGGAMUTING IN                                                              | =                                     |                 |                                        |            |              | 续    | 费申请  |     |                        |                                  |                                                                                                    | 2 baimdi                | 修改密码 退出<br>中文 • |
| 🛟 系统管理 🖌                                                                                                 | 法普查条约。                                |                 |                                        |            | <b>造水</b> 昌。 |      |      |     | 宝城行杰,                  | 4 <sup>20</sup>                  | •                                                                                                    |                         |                 |
| 🎝 运营商管理 🛛 👻                                                                                              | 运有时间:                                 |                 |                                        |            | 支付方式:        | 全部   | •    |     | # they are a           | 1.ep                             |                                                                                                    |                         |                 |
| ▶ 运营商管理                                                                                                  |                                       |                 |                                        |            |              |      |      |     |                        |                                  |                                                                                                    |                         |                 |
| ▶ 运营商卡管理                                                                                                 | 0                                     | 询               | 一审核                                    |            |              |      |      |     |                        |                                  |                                                                                                    |                         |                 |
| ▶ 续费申请                                                                                                   |                                       |                 |                                        |            |              |      |      |     |                        |                                  |                                                                                                    |                         |                 |
| ▶ 续费记录                                                                                                   | 2                                     | 1               | 006244                                 | 测试展示       | 100          | 0.01 | 1.0  | 未审核 | 19121014241185<br>8845 | 20191210220014<br>03540548986924 |                                                                                                    | 2019/12/10 14:2<br>4:46 | 支付宝支付           |
|                                                                                                    |                                       | 2               | 734284                                 | caibo1     | 1            | 0.01 | 0.01 | 通过  | 19112610011973<br>2586 | 42000004252019<br>11264281531830 | No. Filler<br>智克面片                                                                                                    | 2019/11/26 10:0<br>4:19 | 微信支付            |
|                                                                                                    |                                       | 3               | 734284                                 | caibo1     | 3            | 0.01 | 0.03 | 未审核 | 19112009193620<br>7149 | 42000004392019<br>11200706776876 | No.File<br>留无面片                                                                                                    | 2019/11/20 09:2<br>0:24 | 微信支付            |
|                                                                                                    |                                       | 4               | 734284                                 | calbo1     | 1            | 0.01 | 0.01 | 未审核 | 19111917043972<br>5380 | 42000004322019<br>11194446080850 | No. Folger<br>智无题片                                                                                                    | 2019/11/19 17:0<br>5:06 | 微信支付            |
|                                                                                                    |                                       | 5               | 734284                                 | calbo1     | 1            | 0.01 | 0.01 | 未审核 | 19111917034300<br>4016 | 20191119220014<br>96520543238209 | No Fourte<br>智无面片                                                                                                    | 2019/11/19 17:0<br>4:21 | 支付重支付           |
|                                                                                                    |                                       | 6               | 619354                                 | 展会专用       | 2            | 0.0  | 0.0  | 未审核 | 19111811335112<br>4963 |                                  | No. France<br>智天開片                                                                                                    | 2019/11/18 11:3<br>3:51 | 微信支付            |
|                                                                                                    |                                       | 7               | 734284                                 | caibo1     | 1            | 0.0  | 0.0  | 通过  | 19092709303582<br>0178 |                                  | No. Contraction of the second second | 2019/09/27 09:3<br>0:35 | 支付重支付           |
|                                                                                                    | eh en                                 | n. H+ 🗖         | 7/                                     | ~ =        | A n A        |      |      |     |                        |                                  | 1                                                                                                    | കരമൾ                    | 75 14:31        |

代理商账号通过【运营商管理】→【续费申请】中可以查询到未审核的 项目

#### 披克一卡通系统搭建步骤

| Q 上海地标 [Jenkins] >                               | K 🛛 🕲 HTTP Status 40 | 14 – Not Found 🗙 🛛 | ⚠ 功能 #7232:上海                                       | 地标检验访客》 🗙 🏑                 | 被死云   关注生活       | × +        |                        |             |                        |                                  |      |                         | - o                     |
|--------------------------------------------------|----------------------|--------------------|-----------------------------------------------------|-----------------------------|------------------|------------|------------------------|-------------|------------------------|----------------------------------|------|-------------------------|-------------------------|
| $\leftrightarrow$ $\rightarrow$ C ( ) Not secure | test.peake.com.cn/P  | eakeCloud/manag    | er/index/go;JSESSI                                  | ONID=93ee796d-51            | 13b-43b9-9b44-b3 | 8d400c8415 |                        |             |                        |                                  |      | ٥                       | • थ ☆ Ө                 |
| PEAKE 披克易卡通管理平台<br>PEAKE NA TENG GUNU PHG IN     | ≡                    |                    |                                                     |                             |                  | 续费         | 使申请                    |             |                        |                                  |      | Laimdl                  | ∲改密码 通出<br>中文 ▼         |
| 茶統管理                                             |                      |                    |                                                     |                             |                  |            |                        |             |                        |                                  |      |                         |                         |
| 💫 运营商管理 🛛 👻                                      | 运营商名称:<br>支付时间:      |                    | 审核                                                  |                             | 流水号:             |            |                        |             |                        | 全部                               | •    |                         |                         |
| ▶ 运营商管理                                          |                      |                    | 运营的                                                 | 8名称:测试展示                    |                  | Ę          | 目満时间: 2019/12/         | 10 14:24:40 |                        |                                  |      |                         |                         |
| ▶ 运营商卡管理                                         | 0 =                  | 询                  | ★ # #iji +<br>ji = ji = ji = ji = ji = ji = ji = ji | ⊨数量: 100<br>旺水号: 1912101424 | 11858845         | 3          | 5付金額: 1.0<br>5付方式: 支付宝 | - I         |                        |                                  |      |                         |                         |
| ▶ 续费申请                                           |                      | 序号                 | 返臺支付派                                               | 版水号: 2019121022             | 0014035405489869 | 24 🚽       | 5付状态:已支付               |             |                        | 第三方流水号                           | 支付凭证 | 支付时间                    | 支付方式                    |
| ▶ 续费记录                                           | ×                    | 1                  | 支付                                                  | 1凭证: 📄                      |                  |            |                        |             | 85                     | 20191210220014<br>03540548986924 |      | 2019/12/10 14:2<br>4:46 | 支付宝支付                   |
|                                                  |                      | 2                  | 审核<br>73 审核                                         | 6结果:●通过 ◎拒<br>信息:           | 绐                |            |                        |             | 73                     | 42000004252019<br>11264281531830 |      | 2019/11/26 10:0<br>4:19 | 微信支付                    |
|                                                  |                      | 3                  | 73                                                  |                             |                  |            |                        |             | 20                     | 42000004392019<br>11200706776876 |      | 2019/11/20 09:2<br>0:24 | 微信支付                    |
|                                                  | 0                    | 4                  | 73                                                  |                             |                  |            |                        |             | 172                    | 42000004322019<br>11194446080850 |      | 2019/11/19 17:0<br>5:06 | 微信支付                    |
|                                                  | 0                    | 5                  | 73                                                  | callet                      |                  | 保存关键       | Ð                      |             | :00                    | 20191119220014<br>96520543238209 |      | 2019/11/19 17:0<br>4:21 | 支付宝支付                   |
|                                                  | 0                    | 6                  | 619354                                              | 展会专用                        | 2                | 0.0        | 0.0                    | 未审核         | 19111811335112<br>4963 |                                  |      | 2019/11/18 11:3<br>3:51 | 微信支付                    |
|                                                  |                      | 7                  | 734284                                              | calbo1                      | 1                | 0.0        | 0.0                    | 通过          | 19092709303582<br>0178 |                                  |      | 2019/09/27 09:3<br>0:35 | 支付宝支付                   |
|                                                  |                      |                    |                                                     |                             |                  |            |                        |             | 1000070000701          |                                  | 1.   |                         |                         |
| 日 〇 在这里输入你要搜索的                                   | 内容                   | 0 H 📒              | - 🍢 🌻 💈                                             | 6 🖬                         | 🥝 🔳 🚳            |            |                        |             |                        |                                  |      | «۵ 🖃 ۸ مې               | 英 14:31<br>英 2019-12-10 |

### 代理商通过点击审查,保存确认购卡信息

| → C   Not secure   te                           | est.peake.com.cn/P | eakeCloud/manage | er/index/go;JSESSIO | NID=93ee796d-51 | 13b-43b9-9b44-b3 | 8d400c8415 |      |      |                        |                                  |                  | ٥                       | • ≋ ☆ <b>6</b> |
|-------------------------------------------------|--------------------|------------------|---------------------|-----------------|------------------|------------|------|------|------------------------|----------------------------------|------------------|-------------------------|----------------|
| EAKE 披克易卡通管理平台<br>PEARE YEAK TONG COMPLETING DA | =                  |                  |                     |                 |                  | 续费         | 即请   |      |                        |                                  |                  | Laimdl                  | 修改密码 退出        |
| 系统管理                                            | 运营商名称:             |                  |                     |                 | 流水号:             |            |      |      | 审核状态:                  | 全部                               | •                |                         |                |
| 」运营商管理 ▼                                        | 支付时间:              |                  | 3                   |                 | 支付方式:            | 全部         | •    |      |                        |                                  |                  |                         |                |
| 运营商管理                                           | <b>Q</b> =         | 词<br>「           | ▲ 車 核               |                 |                  |            |      |      |                        |                                  |                  |                         |                |
| 续费申请                                            |                    | ##               | 运营车抽号               | 调整高文称           | 上取研              | -EMIQ      | 支付全額 | 中核技术 | 边水县                    | 第二古边来已                           | 去付任证             | 太付助詞                    | ತ್ಯಕ್ಷಮತ್      |
| 续费记录                                            |                    | 1                | 006244              | 测试展示            | 100              | 0.01       | 1.0  | 通过   | 19121014241185<br>8845 | 20191210220014<br>03540548986924 | Restaur<br>智天開片  | 2019/12/10 14:2<br>4:46 | 支付宝支付          |
|                                                 |                    | 2                | 734284              | calbo1          | 1                | 0.01       | 0.01 | 通过   | 2586                   | 42000004202019<br>11264281531830 | No.Autor<br>新天間片 | 4:19                    | 微信支付           |
|                                                 |                    | 3                | 734284              | calbo1          | 3                | 0.01       | 0.03 | 未审核  | 19112009193620<br>7149 | 42000004392019<br>11200706776876 | Handare<br>智元图片  | 2019/11/20 09:2<br>0:24 | 微信支付           |
|                                                 |                    | 4                | 734284              | calbo1          | 1                | 0.01       | 0.01 | 朱审核  | 19111917043972<br>5380 | 42000004322019<br>11194446080850 |                  | 2019/11/19 17:0<br>5:06 | 做信支付           |
|                                                 |                    | 5                | 734284              | calbo1          | 1                | 0.01       | 0.01 | 未审核  | 19111917034300<br>4016 | 20191119220014<br>96520543238209 |                  | 2019/11/19 17:0<br>4:21 | 支付宝支付          |
|                                                 |                    | 6                | 619354              | 展会专用            | 2                | 0.0        | 0.0  | 未审核  | 19111811335112<br>4963 |                                  | th,Polas<br>智无图片 | 2019/11/18 11:3<br>3:51 | 做信支付           |
|                                                 |                    | 7                | 734284              | caibo1          | 1                | 0.0        | 0.0  | 通过   | 19092709303582<br>0178 |                                  | Harrison<br>智无图片 | 2019/09/27 09:3<br>0:35 | 支付宝支付          |
|                                                 |                    |                  |                     |                 |                  |            |      |      |                        |                                  |                  |                         |                |

代理商完成购卡审核

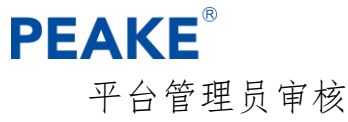

× + – a × •• ≌ ☆ ⊖ : 续费申请 💄 admin 🛭 🥵 🛟 系统管理 • 运营商名称: 流水号: 审核状态: 全部 七理商管理 • 支付时间: 支付方式: 全部 🚴 运营商管理 • 🔍 章 询 🔽 审 核 运营商管理 运营商卡管理 序号 运营商编号 卡单价 支付金額 运营商名称 卡数量 流水号 第三方流水号 支付凭证 支付时间 支付方式 19121014241185 20191210220014 8845 03540548986924 1.0 2019/12/10 14:2 4:46 006244 测试展示 100 0.01 支付宝支付 未审核 ▶ 续费记录 19120914485626 42000004452019 4119 12095256887747 2019/12/09 14:4 9:51 2 853641 测试演示 100 0.01 1.0 通过 微信支付 🔽 邀请码管理 • 2019/12/04 16:2 8:52 🔜 一卡通管理 • 3 428621 测试专用 100 0.01 1.0 通过 19120416282907 42000004232019 6409 12040215162123 微信支付 📑 平台会员管理 • 19112714162546 42000004412019 7813 11278271714560 2019/11/27 14:1 6:43 0.1 4 428621 测试专用 10 0.01 通过 微信支付 ■ 内容管理 • 2019/11/27 10:2 19112710192816 20191127220014 6445 03540597933949 428621 测试专用 0.01 0.1 通过 支付重支付 5 10 📉 消息推送 2019/11/26 10:0 4:19 1911261001 2586 42000004252019 11264281531830 734284 caibo1 1 0.01 6 0.01 未审核 微信支付 🔄 广告管理 4 2019/11/26 09:5 6:27 👱 意见反馈 775497 cheng 22 0.0 0.0 通过 19112609562660 9735 微信支付 ◆ 统计报表
 ● 在这里输入你要搜索的内容 ۵ 🚦 パ へ 日 40 英 14:32 2019-12-10 Q **N** 💿 w

| → C ① Not s                            | ecure   test | .peake.com.cn/Pe | akeCloud/manag | er/index/go;JSESSIC | DNID=3db531f0-bi                  | o31-4e4b-a2f0-1429b | 19078d4 |                              |             |                        |                                  |      | 0-                      | 章 章           |
|----------------------------------------|--------------|------------------|----------------|---------------------|-----------------------------------|---------------------|---------|------------------------------|-------------|------------------------|----------------------------------|------|-------------------------|---------------|
| KKE 技克易卡通管理<br>PEAKE YI KA DOKE GUWI U | 評台 <b>王</b>  |                  |                |                     | 1                                 |                     | 续翻      | 唐申请                          |             |                        |                                  |      | admin -                 | 序改进码 退出<br>中文 |
| 系统管理                                   | •            | 运营商条款。           |                |                     |                                   | <b>使水</b> 亭。        |         |                              |             | 金统代本,                  | 4.05                             |      |                         |               |
| 代理商管理                                  | •            | 支付时间:            |                | 审核                  |                                   |                     |         |                              |             | - 🛛 ×                  | ±αμ                              |      |                         |               |
| 运营商管理                                  | •            |                  |                | 运营商                 | 名称: 测试展示                          |                     | F       | 申請时间: 2019/12/1<br>支付余額: 1.0 | 10 14:24:46 |                        |                                  |      |                         |               |
| 运营商管理                                  |              | 0                | <b>iii</b>     |                     | 放皇: 1912101424<br> 水号: 1912101424 | 11858845            | 3       | 支付方式:支付宝                     |             |                        |                                  |      |                         |               |
| 运营商卡管理                                 |              |                  | 成号             | 运费 支付流              | ,水号: 2019121022/                  | 001403540548986924  | 3       | 友付状态:已支付                     |             |                        | 第三方流水号                           | 支付凭证 | 支付时间                    | 支付方式          |
| 续赛申请                                   |              | ×.               | 1              | 支付:<br>00           | 凭证: 📄                             |                     |         |                              |             | 85                     | 20191210220014<br>03540548986924 |      | 2019/12/10 14:2<br>4:46 | 支付宝支付         |
| 续费记录                                   |              |                  | 2              | 审核<br>85<br>审核      | 结果: ●通过 ◎拒<br>信息 :                | 绝                   |         |                              |             | 326                    | 42000004452019<br>12095256887747 |      | 2019/12/09 14:4<br>9:51 | 微信支付          |
| 一卡通管理                                  |              |                  | 3              | 42                  |                                   |                     |         |                              |             | ю7.                    | 42000004232019                   |      | 2019/12/04 16:2         | 微信支付          |
| 平台会员管理                                 | •            |                  | 4              | 42                  |                                   |                     |         |                              |             | 146                    | 42000004412019                   |      | 2019/11/27 14:1         | 做信支付          |
| 内容管理                                   | •            |                  | 5              | 42                  |                                   |                     |         |                              |             | 116                    | 20191127220014                   |      | 2019/11/27 10:2         | 支付宝支(         |
| 消息推送                                   |              |                  |                |                     |                                   | _                   | RF XI   | 8                            | _           | _                      | 03540597933949                   |      | 0:27                    |               |
| 广告管理                                   | •            | 8                | 6              | 734284              | calbo1                            | 1                   | 0.01    | 0.01                         | 未审核         | 19112610011973<br>2586 | 42000004252019<br>11264281531830 |      | 2019/11/26 10:0<br>4:19 | 微信支付          |
| 意见反馈                                   |              |                  | 7              | 775497              | cheng                             | 22                  | 0.0     | 0.0                          | 通过          | 19112609562660<br>9735 |                                  |      | 2019/11/26 09:5<br>6:27 | 微信支付          |
| 统计报表                                   |              |                  |                |                     |                                   |                     |         |                              |             |                        |                                  |      |                         |               |

运营商审核完毕,购买信息会上到我们平台管理员处,需要我们平台管 理员审核完毕才能确认购卡完成。

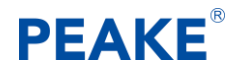

1.3前置机配置

1.3.1新增前置机

【前置机】账户由平台管理员进行创建并提供,如有疑问,可咨询公司 技术支持部门。

#### 1.3.2前置机配置查询

可以通过登入运营商账号进入:一卡通管理→前置机管理→可查询到前 置机 ID, APPid, Secret 密码等信息。

| (←) → ♂ ŵ                                        | ( | 7 🧉 test peake.com.cn/PeakeCloud/manager/indes/go               | ☺ ☆ | II\ ⊡ 📽 ≡                  |
|--------------------------------------------------|---|-----------------------------------------------------------------|-----|----------------------------|
| 使気易主道管理平台<br>FEARE FEARE 1144 TORE GUINUITING TH | = | 前置机管理                                                           | e   | tanzhuohan 修改部码 退出<br>中文 v |
| 基础信息管理 4                                         |   | 基本信息                                                            |     |                            |
| 🎝 会员管理 🔹 🖣                                       |   | 新語即は : 89788016 登 运営前は : av498445-b3a9-46af-8716-59a586c1a527   |     |                            |
| ◎ 邀请码管理                                          |   | 用户姓名 : fanzhuohan 状态 : 寬线                                       |     |                            |
| ➡ 一卡通管理 🛛 🔻                                      |   | secret(14位数字或<br>appid : 3828142015853013 字母组合) : VSnXZ/EgoTrhp |     |                            |
| ▶ 前面机管理                                          |   |                                                                 | ]   |                            |
| 😑 充值消费管理 🛛 🖣                                     |   |                                                                 |     |                            |
| 😝 车辆管理 🛛 🖣                                       |   |                                                                 |     |                            |
| ₽ 访客管理                                           |   | <del>解</del> 在                                                  |     |                            |
| ● 停车场管理                                          |   |                                                                 |     |                            |
| □ 门禁管理                                           |   |                                                                 |     |                            |
| () 考勤管理 	 ◀                                      |   |                                                                 |     |                            |
| 📔 消息推送                                           |   |                                                                 |     |                            |
| 💿 运营商广告管理                                        |   |                                                                 |     |                            |
| 🚊 意见反馈                                           |   |                                                                 |     |                            |

#### 1.3.3前置机配置

在一卡通系统安装目录选择"IPeakeCloud. exe"并启用,如下图:

#### 披克一卡通系统搭建步骤

| ◎ 披克云腦务接口 (版本号: 1.12.0.0)                                                                                                    | - <b>•</b> × |
|----------------------------------------------------------------------------------------------------|--------------|
|                                                                                                    |              |
|                                                                                                    |              |
|                                                                                                    |              |
| - 開始表現古                                                                                                    |              |
| MAC地址: 50-EB-71-9C-9C-9E 增加>> 18081 2019-12-19 16:34:22.640 发法心跳服务器时间:20191219163258 2019-12-19 16:34:07.500 发法心跳服务器时间:20191219163243 |              |
| 第定IP地址 192.168.1.132 ▼                                                                                                    |              |
| 发送一卡通数据库心概<br>端口                                                                                                    |              |
| 2019-12-19 16:33:06.648 发送心跳 服务器时间 :20191219163142<br>2019-12-19 16:32:51.373 发送心跳 服务器时间 :20191219163127                              |              |
| TCP通讯服务器地址: 120.24.67.20                                                                                                    |              |
| TCP通讯服务器端口: 61000                                                                                                    |              |
| 门禁远程服务器地址: 127.0.0.1                                                                                                    |              |
| 日志记录级别: WARM_INT = 告警错误 ▼                                                                                                    |              |
|                                                                                                    |              |
| 前孟机登陆名: fanzhuohan 前孟机登陆密码: ######                                                                                                    |              |
| 前盂机ID号: 89/88016 披克云ID号: 99999901                                                                                                    |              |
| 通讯机山云: 999999911                                                                                                    |              |
| 运营商ID: ae49844d-b3a9-46af-8716-f9a58do1.                                                                                              |              |
| 系统名称:测试部代理 自用人脸识别                                                                                                    |              |
|                                                                                                    |              |
| 客户端设置                                                                                                    |              |
| 支付方式: 0 现金 微信                                                                                                    |              |
| 杏油方式:□ 左膀輪 λ □ 扫码                                                                                                    |              |
|                                                                                                    |              |
|                                                                                                    |              |
|                                                                                                    |              |
|                                                                                                    | 14           |

注意:

- 【数据库设置】由系统自动调用一卡通系统所配置的本机数据库信息 (亦可手工输入);
- 2. 【服务器设置】中【绑定 IP 地址】为可连接互联网的 IP 地址,选定 之后【MAC 地址】自动获取,【端口】手动输入"8081";
- 3. 【TCP 通讯服务器地址】应手动输入"120.24.67.20", 如后续云平台 服务有变更, 需填写新的 IP 地址;
- 4. 【TCP 通讯服务器端口】手动输入"61000";
- 5. 【门禁远程服务器地址】根据不同情况进行 IP 地址填写。若远程开门服务程序与前置机服务程序在同一个客户端,即填写"127.0.0.1"; 若远程开门服务程序与前置机服务程序不在同一个客户端,则填写远程 开门服务程序所在客户端的 IP 地址;
- 【日志记录级别】按默认选择即可,如后续需调试,可根据需要选择 不同级别;
- 7. 【前置机登陆名】、【前置机登陆密码】、【前置机 ID 号】根据平台管理员提供的相关信息进行对应填写;
- 8. 【披克云 ID 号】手动输入"99999901";
- 9. 【通讯机 ID 号】手动输入"99999911";

10. 【运营商 ID】可根据【运营商】的【基本信息】中【运营商 ID】 复制粘贴即可;

11. 【系统名称】可根据【运营商】的【基本信息】中【运营商名称】 复制粘贴即可;

12. 【客户端设置】中【支付方式】、【查询方式】根据项目实际情况进行勾选,

点击【启用服务】,若右侧【TCP连接状态】绿色满格则说明前置机服务 配置成功,否则请细查相关栏输入信息。

### 1.4 支付方式管理

点击【基础信息管理】→【支付方式管理】→选择需要采用的支付方式 (微信)→点击【修改】,如下图(微信支付方式):

| Q 上海地标 [Jenkins] >                                                                                                    | ×   🕲 HTTP Status 404 – Not Found 🗙 | │ ∩ 功能 #7232:上海地标检验访客》 ×         | ▲ 拔壳云   关注生活 ×                | +      |                                                            | - σ ×                                   |
|----------------------------------------------------------------------------------------------------|-------------------------------------|----------------------------------|-------------------------------|--------|------------------------------------------------------------|-----------------------------------------|
| $\leftrightarrow$ $\rightarrow$ C (1) Not secure                                                                                                    | test.peake.com.cn/PeakeCloud/mana   | ager/index/go;JSESSIONID=81cff9a | d-dd3f-461a-91b7-88fd94f795bc |        |                                                            | 아 책 ☆ 😁 :                               |
| PEAKE 按克易卡通管理平台<br>PEAKE PEAKE YEAL INSCOMMUTINE IN                                                                                                    | =                                   |                                  | :                             | 支付方式管理 |                                                            | ▲ testing2020 终改密码 退出<br>中文 •           |
| 🔅 系統管理 🛛 🖣                                                                                                    |                                     |                                  |                               |        |                                                            |                                         |
| ■ 基础信息管理 🛛 👻                                                                                                    | 🥊 改                                 |                                  | : 用                           | -      |                                                            |                                         |
| ▶ 运营商管理                                                                                                    |                                     | 序号                               | 支付方式                          | 开启状态   | 支付账户信息                                                     | 最后修改时间                                  |
| <ul> <li>支付方式管理</li> <li>线包管理</li> <li>推送配置</li> </ul>                                                                                                    |                                     | 1                                | 國信                            | 倖用     | 公众平台面户号:<br>公众平台画用电师<br>公众平台画用电师<br>公众平台面内An电师<br>开放平台窗户号: | 2019-12-10 13:56:30                     |
| <ul> <li>无感支付配置</li> <li>会员管理</li> </ul>                                                                                                    |                                     |                                  |                               |        | 开放平台apple<br>开放平台应用纸码:<br>开放平台简户API秘码:                     |                                         |
| <ul> <li>☑ 邀请码管理</li> <li>←</li> <li>●</li> <li>★</li> <li>●</li> <li>★</li> <li>●</li> <li>●</li> <li>★</li> <li>●</li> <li>★</li> <li>●</li> <li>●</li></ul> |                                     | 2                                | 支付逾                           | 体用     | Apple:<br>会作電景的中心:<br>文付加料号:<br>私時:<br>公明:                 | 2019-12-10 13:56:30                     |
| <ul> <li>➡ 车辆管理</li> <li>▲</li> <li>▲</li> <li>♪ 访客管理</li> <li>▲</li> </ul>                                                                                                    | 8                                   | 3                                | 假联支付                          | 停用     | metd:<br>证书秘称:<br>证书描记:                                    | 2019-12-10 13:56:30                     |
| 停车场管理         •           门禁管理         •           〇 在这里输入你要搜索的         •                                                                                                    |                                     | 4                                | 招行—网通                         | 停用     | 分行号:<br>南户号:<br>秘密:                                        | 2019-12-10 13:56:30<br>관 수 및 40 포 15:15 |

根据修改显示的内容提供所需要的商户号:(公众平台商户号,开放平台商户号,公众号,开放平台号)

| 💁 上海地标 [Jenkins]                              | ×   🛛 HTTP Status 404 – Not Found | × 🛛 功能 #7232: 上海地标检验访客》          | × ▲ 披売云   关注生活 ×               | +                      |                            | – a ×                                       |
|-----------------------------------------------|-----------------------------------|----------------------------------|--------------------------------|------------------------|----------------------------|---------------------------------------------|
| ← → C ▲ Not secure                            | test.peake.com.cn/PeakeCloud/man  | nager/index/go;JSESSIONID=81cff9 | ad-dd3f-461a-91b7-88fd94f795bc |                        |                            | 아 뭐 ☆ 😁 :                                   |
| PEAKE 按克易卡通管理平台<br>PEAKE Y AL IOBCIANE PHOT N | =                                 |                                  | :                              | 支付方式管理                 |                            | 2 testing2020 梯改曲码 通出<br>中文 •               |
| 🛟 系统管理 🔹                                      |                                   |                                  |                                |                        |                            |                                             |
| 基础信息管理 ▼                                      | 16 X                              |                                  | 体 用                            |                        |                            |                                             |
| ▶ 运营商管理                                       |                                   | 座号                               | 支付方式                           | 开启状态                   | 支付账户信息                     | 最后修改时间                                      |
| ▶ 支付方式管理                                      |                                   |                                  | 修改                             |                        | - 🛛 X                      |                                             |
| <ul> <li>我包管理</li> </ul>                      |                                   |                                  | 支付方式: 微信                       | 模式:                    | ●普通商户模式 <sup>○</sup> 服务商模式 |                                             |
| ▶ 推送配置                                        | ×                                 | 1                                | 公众平台商户: 1347740901             | 公众平台                   | * wxf7f7dc90601d88a5       | 2019-12-10 13:56:30                         |
| ▶ 无感支付配置                                      |                                   |                                  | 5                              | appid                  |                            |                                             |
| 🚴 会员管理 🔹 📢                                    |                                   |                                  | 公众半台应用:<br>秘钥                  | 17959e 公妖半台南戸<br>API秘明 | wxf7f7dc90601d88a5pea      |                                             |
| ☑ 邀请码管理                                       |                                   |                                  | 升放平台周户:<br>号<br>1365300502     | 并放平台<br>appid          | wx4f00434c23942f1e         |                                             |
|                                               |                                   | 2                                | <u>井蔵平督短用</u> :<br>秘明          | eb819 开放平台阔户<br>API秘明  | wxf7f7dc90601d88a5pea      | 2019-12-10 13:56:30                         |
| □ 充值消费管理 《                                    |                                   |                                  | 环境:◎测试环境®牛产环境                  | 网页度仪回响<br>链接<br>将权域名设置 | 492 87 177 (44             |                                             |
| ➡ 车辆管理                                        |                                   |                                  |                                | 保存 取消                  | BEDUKIT                    |                                             |
| ₽ 访客管理                                        |                                   | 3                                |                                |                        | 证书路径:                      | 2019-12-10 13:56:30                         |
| ● 停车场管理 (                                     |                                   |                                  |                                |                        | 分行号:                       |                                             |
| □ 门禁管理                                        |                                   | 4                                | 招行—网通                          | 停用                     | 商尸号:<br>秘明:                | 2019-12-10 13:56:30                         |
| E O 在这里输入你要搜索                                 | 的内容 🔱 🗒                           | s 🌆 🧿 🌠 🗘                        | <b>E</b> 🥝 🗾 🐵                 |                        |                            | 윤 ^ 惊에 英 <sup>15:18</sup> 모<br>2019-12-10 모 |

\*该账号申请克参考"披克支付技术文档"

点击【基础信息管理】→【支付方式管理】→选择需要采用的支付方式 (支付宝)→点击【修改】,如下图(支付宝支付方式):

| ← → C ▲ Not secure                                      | test.peake.com.cn/PeakeCloud/ma | nager/index/go;JSESSIONID=81cff9ad- | dd3f-461a-91b7-88fd94f795bc |                         |                                                    |                                                                   | 아 책 ☆ 😝 :                     |
|---------------------------------------------------------|---------------------------------|-------------------------------------|-----------------------------|-------------------------|----------------------------------------------------|-------------------------------------------------------------------|-------------------------------|
| PEAKE 按克易卡通管理平台<br>PEAKE PEAKE VIA 1540 DISAPEU HIRD TA | =                               |                                     |                             | 支付方式管理                  |                                                    |                                                                   | ▲ testing2020 修改密码 退出<br>中文 • |
| 🔅 系统管理 🔹                                                |                                 |                                     |                             |                         |                                                    |                                                                   |                               |
| ■ 基础信息管理 🛛 👻                                            | <b>/</b> 修改                     |                                     | Л                           |                         |                                                    |                                                                   |                               |
| ▶ 运营商管理                                                 |                                 | 序号                                  | 支付方式                        | 开启状态                    | 支                                                  | 讨账户信息                                                             | 最后修改时间                        |
| ▶ 支付方式管理                                                |                                 | 修改                                  |                             |                         | - 🛛 × ppid: wxf7f7                                 | 0901<br>dc90601d88a5                                              |                               |
| <ul> <li>         •</li></ul>                           |                                 | 支付方式: 支付宝<br>普通商户模式                 |                             |                         | 砂锅: ec9387<br>砂锅: wxf7f7<br>中 <del>号:</del> 126530 | 85474263407959e0c9f84b092e<br>dc90601d88a5peake201607080<br>i0502 | 2019-12-10 15:18:11           |
| ▶ 无豪支付配置                                                |                                 | 合作者身份: 20884213248<br>PID           | 48343                       | Appld: 2016063001568544 | apid: wx4f00<br>@相]: b54350                        | 434c23942f1e<br>becf4727f4afeb81967f766a24c                       |                               |
| 🎝 会员管理 🔹 📢                                              |                                 | (Alter MILEVAIBADA                  | NBgkqhkiG <sup>,</sup>      | MIIBIjANBgkqhkiG9w0BA   | 必知: wxt/t/                                         | dc90601d88a5peake201607080                                        |                               |
| 💟 邀请码管理 🛛 📢                                             |                                 | V ASBANA VII MA                     |                             |                         | opid:<br>iPiD:                                     |                                                                   |                               |
| ➡ 一卡通管理 (                                               | 8                               |                                     |                             |                         | 长 <del>号</del> :<br>[4明:                           |                                                                   | 2019-12-10 13:56:30           |
| 完值消费管理 4                                                |                                 |                                     |                             |                         | <u> 2相</u> :                                       |                                                                   |                               |
| □ 车辆管理                                                  |                                 |                                     |                             | 2月                      | erid:<br>必明:                                       |                                                                   | 2019-12-10 13:56:30           |
| ₽ 访客管理 🔹 📢                                              |                                 |                                     |                             |                         | 证书路径:                                              |                                                                   |                               |
| ● 停车场管理                                                 |                                 | 4                                   | 招行——阿通                      | 使用                      | 分行号:<br>商户号:                                       |                                                                   | 2019-12-10 13:56:30           |
| □ 门禁管理                                                  |                                 |                                     |                             | 1970                    | 秘玥:                                                |                                                                   | 1520                          |
| 仕                                                       | 内容 🔱 🗎 🥫                        | - 😣 🧿 🌠 🗳 📒                         | <u> </u>                    |                         |                                                    |                                                                   | ポ ヘ 厚 印 英 2019-12-10 🖓        |

\*该账号申请克参考"披克支付技术文档"

### 1.5 推送方式配置

点击【基础信息管理】→【推送配置】→选择需要修改的推送方式(短信,微信普通消息,微信交易消息,微信访客审核消息,微信访客推送消息)→选择然后【修改】,如下图(短信推送修改):

| Q 上海地际 [Jenkins] >                                                                                                    | <   ③ HTTP Status 404 – Not Found ×   へ 功能 #72 | 32: 上海地标检验访赛系 × 🔝 按克云   关注生活                | × +        |                                                                                                    | - ø ×                                                   |
|----------------------------------------------------------------------------------------------------|------------------------------------------------|---------------------------------------------|------------|----------------------------------------------------------------------------------------------------|---------------------------------------------------------|
| $\leftrightarrow$ $\rightarrow$ C $\blacktriangle$ Not secure                                                                                                    | test.peake.com.cn/PeakeCloud/manager/Index/go  | JSESSIONID=81cff9ad-dd3f-461a-91b7-88fd94f7 | 95bc       |                                                                                                    | 아 책 ☆ 😁 🗄                                               |
| PEAKE 按克易卡通管理平台<br>PEAKE YINA IONG GUANU PING IN                                                                                                    | =                                              |                                             | 推送配置       |                                                                                                    | ▲ testing2020 修改密码 退出<br>中文 •                           |
| 系统管理                                                                                                    | 🖋 修 改                                          |                                             |            |                                                                                                    |                                                         |
| ■ 基础信息管理 ▼                                                                                                    |                                                |                                             |            |                                                                                                    |                                                         |
| ▶ 运营商管理                                                                                                    |                                                | 序号                                          | 消息类型       | 消息配置                                                                                                    | 启用状态                                                    |
| <ul> <li>支付方式管理</li> </ul>                                                                                                    |                                                | 1                                           | 短信尚息       |                                                                                                    | 停用                                                      |
| · 我想管理     · 推送配置                                                                                                    | ۰                                              | 2                                           | 微信普递问息     | [[first.DATA]]<br>内容:[[keyword.DATA]]<br>透影後:[[keyword2.DATA]]<br>发起名:[[keyword2.DATA]]<br>建國时间:[[keyword3.DATA]]<br>[[remark.DATA]]                                   | 傳用                                                      |
| <ul> <li>▶ Toreget flatter</li> <li>▲ 会员管理</li> <li>▲ 邀请码管理</li> </ul>                                                                                                    | 0                                              | 3                                           | 假信交易消息     | [[first_DATA]]<br>原始編号: [[keyword]_DATA]]<br>必定規矩: [[keyword2_DATA]]<br>交展規矩:[[keyword2_DATA]]<br>交展規矩:[[keyword2_DATA]]<br>付款金號: [[keyword5_DATA]]<br>[[remark_DATA]] | 绿用                                                      |
| <ul> <li>□ 一卡通管理</li> <li>● 充值消费管理</li> </ul>                                                                                                    |                                                | 4                                           | 徵信访查审核;肖恩. | [[first_DATA]]<br>订實並在:[[keyword1_DATA]]<br>爭引導引。[[keyword2_DATA]]<br>预过时间:[[keyword2_DATA]]<br>來访專由:[[keyword2_DATA]]<br>(remark_DATA]]                               | 绿門                                                      |
| <ul> <li>□ 车辆管理</li> <li>↓</li> <li>↓</li></ul> |                                                | 5                                           | 徵信的香通如肖息   | [[first_DATA]]<br>访賓姓名: [[keyword_DATA]]<br>手机号码: [[keyword2_DATA]]<br>预知时间。[[keyword2_DATA]]<br>来访導田: [[keyword2_DATA]]<br>((remark_DATA])                            | 绿門                                                      |
| <ul> <li>□ 门禁管理</li> <li>● 在这里输入你要搜索的F</li> </ul>                                                                                                    | 内容 🔱 🗮 🔚 🍢 🧔                                   | 7/ 🌣 🎛 🎯 폐 🛞                                |            |                                                                                                    | ポーヘ 巨 如 英 <u>15-21</u><br>ポーヘ 巨 如 英 <u>2019-12-10</u> 모 |

#### 披克一卡通系统搭建步骤

| PEAKE 技巧易卡通管理平台<br>Reak #00-020-020-020-01Peb 14 | =      |                                                                         | 推送配置                       |                                                                               | ▲ testing2020 梯次曲码 退出<br>中文 • |
|--------------------------------------------------|--------|-------------------------------------------------------------------------|----------------------------|-------------------------------------------------------------------------------|-------------------------------|
| 🛟 系統管理 🛛 🖣                                       |        |                                                                         |                            |                                                                               |                               |
| ■ 基础信息管理 🛛 👻                                     |        |                                                                         |                            |                                                                               |                               |
| ▶ 运营商管理                                          |        | <b>戊</b> 号                                                              | 消息举型                       | 消息配置                                                                          | 启用状态                          |
| ▶ 支付方式管理                                         | ~      | 周期<br>見示开户:○户田 ●佐田                                                      |                            | - 63 ×                                                                        | 停用                            |
| ▶ 我包管理                                           |        | 账号:                                                                     | 電码:                        | st.DATA}}<br>ey.word1.DATA}}                                                  | (# 10                         |
| ▶ 推送配置                                           | v<br>ع | 客消息模板:                                                                  |                            | k yword3.DATA]}<br>[[] eyword4.DATA]}                                         | נדיאו                         |
| ▶ 无感支付配置                                         |        |                                                                         |                            | (a k.DATA]]                                                                   |                               |
| 🔓 会员管理 🛛 📢                                       |        |                                                                         |                            | {{\eyword1.DATA}}<br>{{\eyword2.DATA}}<br>{{\eyword3.DATA}}                   | 停用                            |
| 🔽 邀请码管理 🔹 📢                                      | 1<br>2 | 明:<br>{(username)}为来访人姓名,{{url}}为二建码链接地址<br>相据国家规定,短信网关发送的短信必须事先提交模板进行审 | 线,所以在变更和新增短信模板时请先确保在坦信网关平6 | (Reyword4.DATA)}<br>{{keyword5.DATA}}<br>能爆交短信模板并审 iark.DATA]}                |                               |
|                                                  | 5      |                                                                         |                            | st.DATA]}<br>[{keyword1.DATA]}                                                |                               |
| 充值消费管理                                           |        |                                                                         | 穿 取消                       | {keyword2.DATA}}<br>{(keyword3.DATA}}<br>来访事由: {{keyword4.DATA}}              | 傳用                            |
| 🕞 车辆管理 🔹 📢                                       |        |                                                                         |                            | {{remark.DATA}}                                                               |                               |
| ₽ 访客管理                                           |        | 5                                                                       | 價值访客通知消息                   | い有社会: {{keyword1.DATA}}<br>手机号码: {{keyword2.DATA}}<br>预约时间: {{keyword3.DATA}} | 停用                            |
| ● 停车场管理                                          |        |                                                                         |                            | {{remark.DATA}}                                                               |                               |
| □ 门禁管理                                           |        |                                                                         |                            |                                                                               |                               |

根据选择是否启用短信通知,输入账号,密码,推送信息格式,(账号 密码可以自行找第三方短信通知运营商申请,也可以使用 peake 默认运营商) 完成填写后保存。

| PEAKE 按克易卡通管理<br>PEAKE PEAK TO CONTENT | ₩ <b>6</b><br>₩14 | <b>≡</b> | 推送配置                                               |                                       |                                                                            |      |  |  |  |  |
|----------------------------------------|-------------------|----------|----------------------------------------------------|---------------------------------------|----------------------------------------------------------------------------|------|--|--|--|--|
| 🔅 系統管理                                 | •                 |          |                                                    |                                       |                                                                            |      |  |  |  |  |
| 基础信息管理                                 | •                 | 19 X     |                                                    |                                       |                                                                            |      |  |  |  |  |
| ▶ 运营商管理                                |                   |          | 序号                                                 | 消息类型                                  | 消息配置                                                                       | 启用状态 |  |  |  |  |
| ▶ 支付方式管理                               |                   | 8        | 1                                                  | 短信消息                                  |                                                                            | 停用   |  |  |  |  |
| ▶ 我包管理                                 |                   |          | 9944                                               |                                       | - 🛙 ×                                                                      |      |  |  |  |  |
| ▶ 推送配置                                 |                   |          | 是否开启: ⑧启用 ◎停                                       | 是百开启 参应用 @倖用<br>账号:                   |                                                                            |      |  |  |  |  |
| ▶ 无態支付配置                               |                   |          | sers per                                           | they' pk                              | 834                                                                        |      |  |  |  |  |
| 🎝 会员管理                                 | ٠                 |          | 访着消息模板:【拨克科技】(lusert<br>客预的通过,请点击<br>归码进入通道(lurfl) | ame)]您申请的访<br>二堆码链接,通过                |                                                                            | 停用   |  |  |  |  |
| 💟 邀请码管理                                | •                 |          |                                                    |                                       |                                                                            |      |  |  |  |  |
|                                        | ٠                 |          | 送明:<br>1.//username))为来这人姓名 //ur/))为               | - 建双酸碳物料                              |                                                                            |      |  |  |  |  |
| 😑 充值消费管理                               |                   | 8        | 2. 根據國家规定, 短信网关发运的短信必<br>總遺过,                      | 2. 場內超快地區<br>須事先還交機板进行审核,所以在变更和新增經信機相 | 8时请先确保在短信网关于台提交短信情版并审                                                      | 像用   |  |  |  |  |
| 🔒 车辆管理                                 | •                 |          |                                                    | 保存取消                                  | -                                                                          |      |  |  |  |  |
| ₽ 访客管理                                 | •                 |          | 5                                                  | 微信访察通知同意                              | 访事姓名:{{keyword1.DATA}}<br>手机母码:{{keyword2.DATA}}<br>预约时间:{{keyword3.DATA}} | 傳用   |  |  |  |  |
| P 停车场管理                                | •                 |          |                                                    |                                       | ([remark.DATA])                                                            |      |  |  |  |  |
| <b>」</b> 门禁管理                          | 4                 |          |                                                    |                                       |                                                                            |      |  |  |  |  |

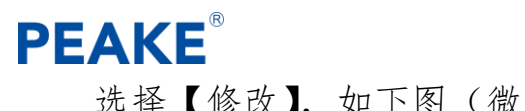

选择【修改】,如下图(微信普通信息推送修改):

| PEAKE 按克易卡通管理平台<br>PEAKE VIA DOG BARLING W | =         |                 | 推送配置                                                          |                                                                                | 2 testing2020 导改带码 道出<br>中文 •                               |
|--------------------------------------------|-----------|-----------------|---------------------------------------------------------------|--------------------------------------------------------------------------------|-------------------------------------------------------------|
| 公 系统管理                                     |           |                 |                                                               |                                                                                |                                                             |
| ■ 基础信息管理 🔹                                 | / 1º a    |                 |                                                               |                                                                                |                                                             |
| ▶ 运营商管理                                    |           | (2)(2)          | 消息举型                                                          | 海島配置                                                                           | 启用状态                                                        |
| ▶ 支付方式管理                                   |           | 長百开点:●応用 ○体用    |                                                               | cv,把码: pk83444794                                                              | 使用中                                                         |
| ▶ 我包管理                                     |           | 模板洞息ID:         | 模板:<br>((first.DATA))                                         | st.DATA]]<br>eyword[.DATA]]<br>keyword[2.DATA]]                                | (A.11)                                                      |
| ▶ 推送配置                                     | -         |                 | 内容: {{keyword1.DATA]<br>源系统: {{keyword2.DAT                   | ]) keyword3.DATA})<br>[A]} [[keyword4.DATA]]                                   |                                                             |
| ▶ 无感支付配置                                   |           |                 | 波起入: {{keyword3.DAT<br>提醒时间: {{keyword4.D/<br>{{remark.DATA}} | ATA]]<br>st.DATA]]                                                             |                                                             |
| 🎝 会员管理 🛛 📢                                 |           |                 |                                                               | [keyword1.DATA]]<br>[keyword2.DATA]]<br>[keyword3.DATA]]                       | 傳用                                                          |
| 🔽 邀请码管理 🔹 📢                                |           |                 |                                                               | [[keyword4.DATA]]<br>[[keyword5.DATA]]<br>(ark.DATA]]                          |                                                             |
|                                            |           |                 |                                                               | st.DATA}}<br>[[keyword1.DATA]}                                                 |                                                             |
| 充值消费管理                                     |           | <u>Q</u>        | 取消                                                            | [keyword2.DATA]]<br>[keyword3.DATA]]<br>来访事由: [[keyword4.DATA]]                | 御用                                                          |
| □ 车辆管理                                     |           |                 |                                                               | {[remark.DATA]] {[first.DATA]}                                                 |                                                             |
| ₽ 访客管理 📢                                   |           | S               | 微信访查通知问题                                                      | 55審姓名: [[keyword1.DATA]]<br>手机帶码: [[keyword2.DATA]]<br>预約時间: [[keyword3.DATA]] | 傳用                                                          |
| ● 停车场管理                                    |           |                 |                                                               | #EDIO#HI: [[Keyword4.DATA]]<br>[[remark.DATA]]                                 |                                                             |
| □ 门禁管理 (                                   |           |                 |                                                               |                                                                                |                                                             |
| O 在这里输入你要搜索的                               | 的内容 🔒 🗮 🚍 | 🍢 🧿 🌠 🌣 🏭 🎯 📲 🎯 |                                                               |                                                                                | <sup>49</sup> ヘ 15:28<br>4 <sup>9</sup> ヘ 10 中 英 2019-12-10 |

根据选择是否启用微信普通信息通知,输入模板信息 ID (该 ID 可以在 公众号中获得,可参考"披克支付技术文档"获取,填写模板格式,点击保 存。

| PEAKE 按克易卡道管理平台<br>PEAKE PEAKENING COMILING TH | =                 |                              | 推送配置                                                                    |                                                                                                    | Lesting2020 师政部码 提出<br>中文 • |
|------------------------------------------------|-------------------|------------------------------|-------------------------------------------------------------------------|----------------------------------------------------------------------------------------------------|-----------------------------|
| ✿系统管理                                          |                   |                              |                                                                         |                                                                                                    |                             |
| ■ 基础信息管理 🔹                                     | <b>1</b> 198 - 52 |                              |                                                                         |                                                                                                    |                             |
| ▶ 运营商管理                                        |                   | <b>皮</b> 科<br>编辑             | 3022                                                                    | 考虑配置<br>- 日 ×                                                                                             | 启用状态                        |
| 支付方式管理                                         |                   | 是否开启:●启用 ◎停用                 |                                                                         | cv,2259: pk83444794                                                                                       | 使用中                         |
| ▶ 我包管理                                         |                   | 模板消息ID: QiF3UGKDjAcppuaUGIXd | 莫板:<br>{{first.DATA}}                                                   | st.DATA]}<br>eyword1.DATA]}<br>keyword2.DATA]}                                                            | 使用                          |
| ▶ 推送配置                                         |                   |                              | 内容: {{keyword1.DATA}}<br>運系统: {{keyword2.DATA}<br>发起人: {{keyword3.DATA} | keyword3.DATA]}<br>[[keyword4.DATA]]                                                                      |                             |
| ▶ 无感支付配置                                       |                   |                              | 提醒时间:{{keyword4.DAT<br>{{remark.DATA}}                                  | A}} st.DATA]}                                                                                             |                             |
| & 会员管理 📢                                       |                   |                              |                                                                         | [[keyword1.DATA]]<br>[[keyword2.DATA]]<br>[[keyword3.DATA]]                                               | 傳用                          |
| ☑ 邀请码管理                                        |                   |                              |                                                                         | [[keyword4.DATA]]<br>[[keyword5.DATA]]<br>tark.DATA]]                                                     |                             |
|                                                |                   |                              |                                                                         | st.DATA]}<br>{{keyword1.DATA]}                                                                            |                             |
| 完」充值消费管理                                       |                   |                              | 9 取消                                                                    | [[keyword2.DATA]]<br>[[keyword3.DATA]]<br>来访事由: [[keyword4.DATA]]                                         | 傳用                          |
| 局车辆管理                                          |                   |                              |                                                                         | ((first.DATA))                                                                                            |                             |
| ☞ 访客管理                                         | 8                 | 5                            | 微信访查通知调息                                                                | い寄花在台: {(keyword1.DATA)}<br>手机号码: {(keyword2.DATA)}<br>预約時間: {(keyword3.DATA)]<br>来访事由: {(keyword3.DATA)} | 傳用                          |
| ● 停车场管理 4                                      |                   |                              |                                                                         | [[remark.DATA]]                                                                                           |                             |
| □ 门禁管理                                         |                   |                              |                                                                         |                                                                                                    |                             |
| ① 在这里输入你要搜索的                                   | AB 🗘 🖽 📃 🖁        | * 🧿 🌠 🌣 👪 🎯 💷 🎯              |                                                                         |                                                                                                    | ポーヘ 記 印 英 2019-12-10 🖓      |

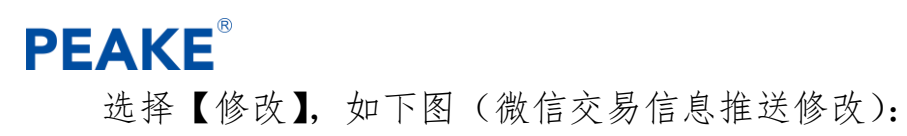

| 🗥 被克云   关注生活 🛛 🗙                                 | +                                          |                                                    |                |                                                                                                    |                   |                    |
|--------------------------------------------------|--------------------------------------------|----------------------------------------------------|----------------|----------------------------------------------------------------------------------------------------|-------------------|--------------------|
| € → ଫ û                                          | 🗊 🔏 test. <b>peake.com.cn</b> /PeakeCloud/ | manager/index/go;JSESSIONID=02ca6758-d238-4a0f-a6d | f-785b91953f89 |                                                                                                    | ··· 回☆            | \ ⊡ 📽 ≡            |
| PEAKE 按克易卡潘管理平台<br>PEAKE IN AN TORS SUMMURPHS TH |                                            |                                                    | 推送配置           |                                                                                                    | L fanzhuohan 1820 | *<br>然弱 退出<br>中文 ~ |
| 基础信息管理 ▼                                         | <b>1</b> # 改                               |                                                    |                |                                                                                                    |                   |                    |
| ▶ 运营商管理                                          |                                            |                                                    |                |                                                                                                    |                   |                    |
| ▶ 支付方式管理                                         |                                            | 1010                                               | 124 白 光 79     | Ter a                                                                                                    | 启用状态              |                    |
| ▶ 我包管理                                           |                                            | 59938                                              |                | — 81 A cv,密码: pk83444794                                                                                 | 使用中               |                    |
| ▶ 推送配置                                           |                                            | 是否开启: ○启用 ●傑用<br>模板消息ID:                           |                | st_DATA]}<br>eyword1.DATA]]                                                                              | #IBth             |                    |
| ▶ 无颜支付配置                                         |                                            | 模板: {{first.DATA}}                                 |                | keyword3.DATA]}<br>{{keyword4.DATA]}                                                                     | 00707             |                    |
| 🚴 会员管理 🔹 🖣                                       |                                            | <br>                                               |                | st.DATA]]                                                                                                |                   |                    |
| 🔽 邀请码管理 🛛 🖣                                      | Ø                                          | 付款金额: {{keyword5.DATA}}<br>{{remark.DATA}}         |                | [[keyword1.DATA]}<br>[[keyword2.DATA]}<br>{[keyword3.DATA]}                                              | 停用                |                    |
| ■                                                |                                            |                                                    |                | [keyword4.DATA]}<br>[[keyword5.DATA]}<br>tark.DATA]}                                                     |                   |                    |
| 充值消费管理                                           |                                            |                                                    |                | st.DATA]]<br>{{keyword1.DATA}}                                                                           |                   |                    |
| 🔒 车辆管理    ◀                                      |                                            |                                                    | ▼ 取消           | {[keyword2.DATA]}<br>来访事由:{[keyword3.DATA]}                                                              | 使用中               |                    |
| ₽ 访客管理                                           |                                            |                                                    |                | {{remark.DATA}}                                                                                          |                   |                    |
| ● 停车场管理                                          |                                            | 5                                                  | 微信访客通知消息       | 访查姓名: {{keyword1.DATA}}<br>手机号码: {{keyword2.DATA}}<br>预约时间: {{keyword3.DATA}}<br>考达集中: {{keyword3.DATA}} | 使用中               |                    |
| □ 门禁管理                                           |                                            |                                                    |                | [[remark.DATA]]                                                                                          |                   |                    |
| (A) 46 20 00 100 4                               |                                            |                                                    |                |                                                                                                    |                   |                    |

披克一卡通系统搭建步骤

or Ba ☆ O :

根据选择是否启用微信交易信息通知,输入模板信息 ID (该 ID 可以在 公众号中获得,可参考"披克支付技术文档"获取,填写模板格式,点击保 存。

选择【修改】,如下图(微信访客审核信息推送修改):

| PEAKE 披克易卡道管理平台<br>Real true line control inter the | Ξ          |                 | 推送配置                                                          | 周線 戸口                                                                                            | La testing2020 杨武田田 旧出<br>中文 • |
|-----------------------------------------------------|------------|-----------------|---------------------------------------------------------------|--------------------------------------------------------------------------------------------------|--------------------------------|
| 茶統管理                                                |            |                 |                                                               |                                                                                                  |                                |
| 基础信息管理 ▼                                            |            |                 |                                                               |                                                                                                  |                                |
| > 运营商管理                                             |            | ra al           | 第四举型                                                          | 時息配置                                                                                             | 启用状态                           |
| ▶ 支付方式管理                                            |            |                 |                                                               | cv,密码: pk83444794                                                                                | 使用中                            |
| ▶ 我包管理                                              |            | 機板消息ID:         | 奠板:                                                           | st.DATA]}<br>eyword1.DATA]}                                                                      |                                |
| ▶ 推送配置                                              | u          |                 | ([first.DA1A])<br>访寄姓名:([keyword1.DA<br>手机号码:([keyword2.DA    | keyword2.DATA]}           (TA])         keyword3.DATA]]           (TA])         [keyword4.DATA]] | 使用中                            |
| ▶ 无感支付配置                                            |            |                 | 短辺时间: ((keyword3.DA<br>来访事由: ((keyword4.DA<br>((remark.DATA)) | TA}) (ark.DATA))                                                                                 |                                |
| 🎝 会员管理 📢                                            |            |                 |                                                               | [keyword1.DATA]]<br>[keyword2.DATA]]<br>[keyword3.DATA]]                                         | 傳用                             |
| ☑ 邀请码管理                                             |            |                 |                                                               | [[keyword4.DATA]]<br>[[keyword5.DATA]]<br>[ark.DATA]]                                            |                                |
|                                                     |            |                 |                                                               | st.DATA]}<br>[[keyword1.DATA]]                                                                   |                                |
| ○ 充值消费管理                                            | ×          |                 | R存 取消                                                         | [keyword2.DATA]]<br>[keyword3.DATA]]<br>来访事由: {{keyword4.DATA]}                                  | (8/8)                          |
| ☐ 车辆管理                                              |            |                 |                                                               | {(remark_DATA)}                                                                                  |                                |
| ₽ 访客管理                                              | 0          | 5               | 微信访查通知词意                                                      | 访赛姓名: ([keyword1.DATA])<br>手机号码: ([keyword2.DATA])<br>预约时间: ([keyword3.DATA])<br>书注意中:           | 傳用                             |
| ● 停车场管理 4                                           |            |                 |                                                               | ([remark.DATA])                                                                                  |                                |
| 〕 门禁管理     ◀                                        |            |                 |                                                               |                                                                                                  |                                |
| 日 〇 在这里输入你要搜索的                                      | ра 🗘 🖽 🚍 🖁 | 🗴 🧿 🌠 🌣 📒 🚳 💵 🚳 |                                                               |                                                                                                  | ポ ヘ 豆 49 英 2019-12-10 🖵        |

根据选择是否启用微信访客审核信息通知,输入模板信息 ID (该 ID 可 以在公众号中获得,可参考"披克支付技术文档"获取,填写模板格式,点 击保存。

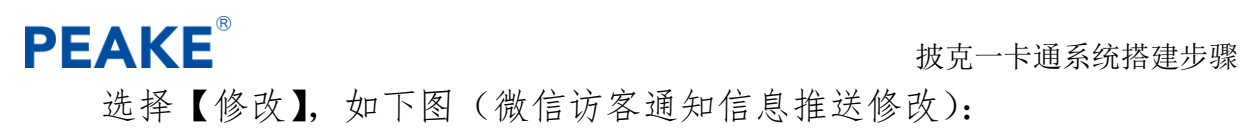

| ▲ 披売云   关注生活 ×                             |                                             |                                                   |                                                               |                                                                                                    |                              |
|--------------------------------------------|---------------------------------------------|---------------------------------------------------|---------------------------------------------------------------|----------------------------------------------------------------------------------------------------|------------------------------|
| ← → ♂ ☆                                    | 🛛 🔏 test. <b>peake.com.cn</b> /PeakeCloud/m | anager/Index/go;JSESSIONID=02ca6758-d238-4a0f-a6d | f-785b91953f89                                                |                                                                                                    | … ♡☆ ॥\ 🖸 📽 ≡                |
| PEAKE 按克易卡通管理平台<br>FEAKE HISAI SUMU PROSTA | =                                           |                                                   | 推送配置                                                          |                                                                                                    | ▲ fandhuohan 《汉代句 追出<br>中文 → |
| 基础信息管理  ▼                                  | <b>1</b> 45 37                              |                                                   |                                                               |                                                                                                    |                              |
| ▶ 运营商管理                                    |                                             |                                                   |                                                               |                                                                                                    |                              |
| ▶ 支付方式管理                                   |                                             | #8<br>/6/2                                        | 实合坐积                                                          | "谁无罪                                                                                                 | 启用状态                         |
| ▶ 我包管理                                     |                                             |                                                   |                                                               | - 81 × cv.密码: pk83444794                                                                             | 使用中                          |
| ▶ 推送配置                                     |                                             | 提供消息ID: 7kzDOCrM9UjE7KuYhvIN                      | 模板:                                                           | st.DATA]}<br>eyword1.DATA]]                                                                          |                              |
| ▶ 无顺支付配置                                   |                                             |                                                   | {{first.DATA}}}<br>访客姓名: {{keyword1.D/<br>手机号码: {{keyword2.D/ | ATA)} keyword2.DATA]}<br>ATA)} keyword3.DATA]}<br>ATA}}                                              | 使用中                          |
| 🚴 会员管理 🛛 📢                                 |                                             |                                                   | 预约时间: ({keyword3.D/<br>来访事由: {{keyword4.D/<br>((remark.DATA)) | ATA}}<br>ATA}                                                                                        |                              |
| ☑ 邀请码管理                                    |                                             |                                                   |                                                               | [[keyword1.DATA]]<br>[[keyword2.DATA]]                                                               |                              |
|                                            |                                             |                                                   |                                                               | ((keywords.DATA))<br>{[keywords.DATA]}<br>{[keywords.DATA]}<br>tark.DATA]}                           | 195/18                       |
| 局 充值消费管理 ◀                                 |                                             |                                                   |                                                               | st.DATA]}<br>{{keyword1.DATA]}                                                                       |                              |
| 🔒 车辆管理   ◀                                 |                                             |                                                   | ₽ 取消                                                          | {keyword2.DATA}}<br>zkciawara:                                                                       | 使用中                          |
|                                            |                                             |                                                   |                                                               | {{remark.DATA}}                                                                                      |                              |
| ● 停车场管理                                    |                                             | 5                                                 | 微信访客通知消息                                                      | い寄社名: (Neyword1.DATA))<br>手机号码: (Neyword2.DATA))<br>残幻时间: (Neyword2.DATA))<br>残幻时间: (Neyword3.DATA)) | 使用中                          |
| □ 门禁管理                                     |                                             |                                                   |                                                               | ([remark.DATA])                                                                                      |                              |
|                                            |                                             |                                                   |                                                               |                                                                                                    |                              |

根据选择是否启用微信访客通知信息通知,输入模板信息 ID (该 ID 可 以在公众号中获得,可参考"披克支付技术文档"获取,填写模板格式,点 击保存。

### 1.6 一卡通系统发卡授权

在一卡通系统上对人员进行发卡授权,需购买虚拟卡片及开启数据同步。

#### 1.6.1数据同步开启

点击【基础信息管理】→【运营商管理】→下拉找到数据同步勾选,如 下图:

| \Lambda 披克云   关注生活 | × | +                  |                                               |                                                |                            |                     |                   |             |                 |    |
|--------------------|---|--------------------|-----------------------------------------------|------------------------------------------------|----------------------------|---------------------|-------------------|-------------|-----------------|----|
| € → C û            |   | 🗊 🔏 test.peak      | e.com.cn/PeakeCloud/manager/index/go;         | JSESSIONID=02ca6758-d238-4a0f-a6df             | -785b91953f89              |                     | ⊡ ☆               | hit.        | •               | ≡  |
| 完 充值消费管理           | • |                    | נייטע בד <i>ו</i> אט כ                        |                                                |                            |                     |                   |             |                 | 1  |
| -                  |   | 1.单独使用停却           | 车缴费,请至支付方式管理界面填写支付账号                          | 信息并启用相应的支付方式,将车牌搬费的                            | 的二维码打印张贴或者将车牌撤费的链接加        | 入微信公众号菜单栏。          |                   |             |                 |    |
| 🚘 车辆管理             | • | 2.使用微信访            | 客请在微信公众号添加手机一卡通和访客预约                          | 两个子菜单。                                         |                            |                     |                   |             |                 |    |
| ₽ 访客管理             | • | 3.一卡通内部,<br>账号后,您的 | 人员便用一卡通的说明(建议造当师权局加入<br>微信将与该账号绑定,如需解绑,请到"手机" | 藏信天曬词回夏或眉动回夏):如果認觉有<br>一卡通-我的-设置(齿轮图标)-退出登录"解绑 | 初王助账号,请点击手机一卡道桌里,根据<br>账号。 | 提示違与手引令和邀请的(职队—卡通管理 | 贞获得)注册和登家账号,待管理负发 | 卡后即可止常使用所有功 | 188. <b>W</b> R |    |
| ● 停车场管理            | • | 甘油汽白               |                                               |                                                |                            |                     |                   |             |                 |    |
| □ 门禁管理             | • | 具他启动               |                                               |                                                |                            |                     |                   |             |                 | 41 |
| -                  |   | 邮稿地址:              | 37333787@ag.com                               | 联系方式:                                          | 18664928927                | LOGO:               |                   | 洗垣閉片        |                 |    |
| (◎)考勤管理            | • | 通知物地。              | Tax - France                                  | 他愿从结~。                                         |                            | (B-1R-A)-45         |                   | ALC YOLD I  |                 |    |
| 2357 also 449-534  |   | ATTEN SPIDALL I    | 大伟大厦市圳印                                       | ADDALEST                                       |                            | ACCONTRACTOR        |                   |             |                 | 1. |
| 1月15月11日达          |   | 是否开启同步:            | 一 开启同步 ~                                      |                                                |                            |                     |                   |             |                 |    |
| 💿 运营商广告管理          |   |                    |                                               |                                                |                            |                     |                   |             |                 |    |
| -                  |   | 使用优惠二维码:           | · 香 ~                                         |                                                |                            |                     |                   |             |                 |    |
| 👱 意见反馈             |   | 使用新访客:             | 문 >                                           |                                                |                            |                     |                   |             |                 |    |
| ✓ 白⇔∀掘主            |   |                    |                                               |                                                |                            |                     |                   |             |                 |    |
| III HALXINA        |   | 访查审核:              | 被访人审核 >                                       | 启用人脸检测:                                        | 是 ~                        | 检测人脸质量:             | 是~                |             |                 |    |
|                    |   | 二维码类型:             | 离线动态二维码 ∨                                     | 二维码密钥:                                         | Code123456                 | 使用访客二维码:            | 是 >               |             |                 |    |
|                    |   | 使用访客车牌:            |                                               | 访客预约结束时间:                                      | 自由选择 ~                     |                     |                   |             |                 |    |
|                    |   |                    |                                               |                                                |                            |                     |                   |             |                 |    |
|                    |   |                    |                                               | 选择图片                                           |                            |                     |                   |             |                 |    |
|                    |   | 微信登录头图:            |                                               |                                                |                            |                     |                   |             |                 |    |
|                    |   |                    |                                               |                                                |                            |                     |                   |             |                 |    |
|                    |   |                    |                                               |                                                |                            |                     |                   |             |                 |    |
|                    |   |                    |                                               |                                                |                            |                     |                   |             |                 |    |
|                    |   |                    |                                               |                                                |                            |                     |                   |             |                 |    |
|                    |   |                    |                                               |                                                |                            |                     |                   |             |                 | ~  |
|                    |   |                    |                                               |                                                |                            |                     |                   |             |                 | _  |

开启前置机,(注意运营商账号下的云用户对应唯一的数据库)

| 🧕 上海坊版 [Jenkins] 🛛 🗙 🛛 🕉 HTTP Status 404 – Not Found 🗙 📔 🔿 功能                                   | 7232:上海地标检验访客 × 🔥 拔克云   关注生活 × +                                                           |                                                                                                    |                                                        | - 0 ×                                                                              |
|-------------------------------------------------------------------------------------------------|--------------------------------------------------------------------------------------------|----------------------------------------------------------------------------------------------------|--------------------------------------------------------|------------------------------------------------------------------------------------|
| $\leftarrow \  \  \rightarrow \  \  \  \  \  \  \  \  \  \  \$                                  | go;JSESSIONID=81cff9ad-dd3f-461a-91b7-88fd94f795bc                                         |                                                                                                    |                                                        | <b>₩</b> ☆ ⊖ :                                                                     |
| ▶ 无感支付配置 http://test.peake.com.cn/PeakeCloud/mobile<br>operatorid=1a007162-05c6-4e2d-ab72-b3ec5 | park/toSearchMycar? plateNum#&type#0&operatoric<br>2eb137 편)                               | =1a007162-05c6-4e2d-ab72-b3ec5b2eb137 (二曲                                                                                                    | plateNum=&type=0&operat                                | torid=1a007162-05c6-4e2d-ab72-b3ec5b2eb137 (                                       |
| 20 会员管理 4                                                                                       |                                                                                            |                                                                                                    | 展会访客预<br>约 :                                           |                                                                                    |
| ◎ 邀请码管理 ★ inttp://test.peake.com.cn/pi                                                          | 讓行発起 thttp://test.pe<br>akevisitor/ operatorid=1a007162-05c6-4e2                           | ake.com.cn/PeakeCloud/mobile/card/cardQrCode?<br>d-ab72-b3ec5b2eb137                                                                                                    | http://test.peake.com.cn/P<br>operatorid=1a007162-05c6 | eakeCloud/mobile/visitor/v2/offline/index?<br>-4e2d-ab72-b3ec5b2eb137&mode=zhanhui |
| <b>一</b> 卡通管理 4                                                                                 | ● 被克云服务推口(版本号: 1.12.0.0)<br>*/mpc.7.m                                                      |                                                                                                    |                                                        |                                                                                    |
| ○ 充值消费管理 ◆ 微信公众号使用说明                                                                            | 約60年10日<br>数据序地址 数据序名 数据序用户 数据序注码<br>日空間1511日1日 0CV22060 1+ ●●●●●●● 願式连接                   | 消磨接收页 查询分析器<br>橡收 14 Speed                                                                                                    | TCF這接状态                                                |                                                                                    |
| □ 车辆管理 1.单独使用停车感费,请至支付方式管理界 2.使用微信访客涛在微信公众号涨加手机                                                 | 振務器设置<br>振ん地址 DB-92F-F3-11-68-71<br>増加 D> 192.168.1.117:8081                               | 2019-12-10 16 03:23 985 东东公路 联方面时间 201912<br>2019-12-10 16 03:08 977 东东公路 医方面时间 201912<br>2019-12-10 16 02:63 707 东东公路 医方面时间 201912<br>发达一卡通约维索人跳<br>2019-12-10 16 02:38 613 发达人器 医齐雷时间 201912                                 | 10140249<br>10160234<br>10160219<br>10160204           |                                                                                    |
| 3.一卡圖內部人员使用一卡圖的說明(建议<br>影場后,您的殿馆将与该联号绑定,如需解                                                     | S UNE INSTANT 102.188.30.10 ↓<br># NRC 8081 BITAL                                          | 2019-12-10 16:02:21.492 发展人類 除予量時间 201912<br>2019-12-10 16:02:00 2018 发生人類 除予量時间 201912<br>2019-12-10 16:01:53.155 发展人類 除予量時间 201912<br>2019-12-10 16:01:53.155 发展人類 服务量时间 201912<br>2019-12-10 16:01:33 920 发送人類 服务量时间 201912 | 10160148<br>10160133<br>10160118<br>10160103           | 和登录账号,将管理员发卡后即可正常使用所有功能。登录                                                         |
| ● 停车场管理 4                                                                                       |                                                                                            | 2019-12-10 16:01:22:814 方法心理 服务部18 201912<br>2019-12-10 16:01:07.583 方法心理 服务部18 201912<br>2019-12-10 16:00:52:495 方法心理 服务器时间 201912<br>支近一卡曲加握单心理<br>2019-12-10 16:00:37:286 支连心理 服务器时间 201912                                 | 10160048<br>10160032<br>10160017<br>10160002           |                                                                                    |
| ■ 门禁管理 4<br>其他信息                                                                                | 日志记录级别: **##_3#7 = 当影描误 •                                                                  | 2019-12-10 16 00:22 155 货运人性 服务器时间 201912<br>2019-12-10 16 00:00 940 发达人性 服务器时间 201912<br>2019-12-10 15 59:51 693 登陆通讯服务器成功!<br>2019-12-10 15 59:51 334 登陆通讯服务器成功!                                                             | 10155947<br>10165902                                   |                                                                                    |
| ⑥考勤管理 ● 部領地址: 418536237@qq.com                                                                  | - 新香机量超名 testingCO20 解香机量超差码 #######<br>新香机10号 99768011 接克云10号 99999901<br>通讯机11号 99999901 |                                                                                                    |                                                        | 透揮图片                                                                               |
| ■ 消息推送                                                                                          | 运营商18: 1+007102-05-05-44-24-3672-634-0512-6<br>系统名称: 利试聚示 自用人動识别                           |                                                                                                    |                                                        |                                                                                    |
|                                                                                                 | -<br>-<br>-<br>-<br>-<br>-<br>-<br>-<br>-<br>-                                             |                                                                                                    |                                                        |                                                                                    |
| ●意见反馈 使用新访客; 是*                                                                                 | 查询方式: 车牌输入 扫码<br>停车场连接频车设置: I中视频停车场系统 •                                                    |                                                                                                    |                                                        |                                                                                    |
| 前自定义报表<br>访客审核; 被访人审核                                                                           |                                                                                            |                                                                                                    |                                                        |                                                                                    |
| 二维码类型: 高线动态二维码 *                                                                                | 世<br>二维码密明: ABCD1234567                                                                    | 8                                                                                                    | 用访客二维码: 是 •                                            |                                                                                    |
| 使用访察车牌: 否*                                                                                      | 访客预约结束时间: 自由选择 *                                                                           |                                                                                                    |                                                        |                                                                                    |
| 日 〇 在这里输入你要搜索的内容                                                                                | 9 7⁄ ¢ Ø M © # 3                                                                           |                                                                                                    |                                                        | x <sup>A</sup> ^ 달 에 中 <sup>16:03</sup> 모                                          |

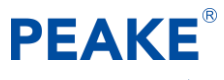

1.6.2一卡通人员增加(开启云用户)

在一卡通平台商增加人员信息,输入手机号码,把云用户上设置为是, 然后保存。如下图:

| 系统管理 人员管理 - | 卡片管理 | 帐户管理 基础参数 报表                                 | 遭询 帮助                              |                |              |                                                            |                                                              |                                                                                                    |                       |                             |             |          |                               |             |                  |             |                 |                         |              |                          |   |
|-------------|------|----------------------------------------------|------------------------------------|----------------|--------------|------------------------------------------------------------|--------------------------------------------------------------|----------------------------------------------------------------------------------------------------|-----------------------|-----------------------------|-------------|----------|-------------------------------|-------------|------------------|-------------|-----------------|-------------------------|--------------|--------------------------|---|
| 人员管理        | *    | 🧟 新增群 🛛 🔧 全迭 🤻                               | 🛓反迭 🍃 查找                           | 🗶 新聞 🐉         | 修改 🚼 翻除      | 💮 详细 🛛 😚 配置                                                | 10 10 10 10 10 10 10 10 10 10 10 10 10 1                     | Q云用户                                                                                                    | 🖶 取清云用户               | 2 😽                         | 人脸注册设备      | 参数       |                               |             |                  |             |                 |                         |              |                          |   |
| 8 人员信息设置    |      | <ul> <li>回 APP云组</li> <li>回 天安敷码城</li> </ul> | 名称<br>1 2 leo                      | ▽ 编号<br>db008  | Pk科技         | 而在群                                                        | *8                                                           | 卡类型                                                                                                    | 卡状态                   | 卡种类                         | 总金额<br>0.00 | 押金 0.00  | 补助种类                          | 补助金额<br>0.0 | <u>住別</u><br>D 男 | 电话          | 是否云用户           | 卡类别                     | 证件号          | 有效开始日期<br>2000-01-01     | ^ |
| 卡片管理        | *    | - <sup>四</sup> Pk科技                          | 22 2 大菜<br>1 2 + 広                 | db001          | Pk科技<br>Pk科技 |                                                            |                                                              |                                                                                                    |                       |                             | 0.00        | 0.00     |                               | 0.0         | 0 男              | 18617011410 | ) <u>是</u><br>否 |                         |              | 2000-01-01               |   |
| 未片信息设置      |      |                                              | 4 2 大冯                             | cb006          | Pk科技         |                                                            |                                                              |                                                                                                    |                       |                             | 0.00        | 0.00     |                               | 0.0         | 男                |             | 否               |                         |              | 2000-01-01               | 1 |
| 修白管理        | *    |                                              | 5 <u>※</u> 大刘<br>6 <sup>2</sup> 大马 | db004<br>db003 | Pk科技<br>Pk科技 |                                                            |                                                              |                                                                                                    |                       |                             | 0.00        | 0.00     |                               | 0.0         | 0 男              |             | 1               |                         |              | 2000-01-01<br>2000-01-01 |   |
| 一 充值/录数     |      |                                              | 7 2 大朱                             | cb007          | Pk科技         |                                                            |                                                              |                                                                                                    |                       |                             | 0.00        | 0.00     |                               | 0.0         | 四月               |             | 1               |                         |              | 2000-01-01               |   |
| 一一人员补助调整    |      |                                              | • <u>*</u> 1/18                    | CD005          | 四時投          |                                                            |                                                              |                                                                                                    |                       |                             | 0.00        | 0.00     |                               | 0.0         | 9 男              |             | 盲               |                         |              | 2000-01-01               |   |
|             |      |                                              | 6                                  |                |              | 人员信息 人员律信息 人员律信息 人员编号 育名称 自己并具型 短片 补助 记者里明 官者里明 前子報信息 描述位量 | 430<br>(do0)<br>内計校<br>1861701440<br>(資音世俗の方)<br>内計校<br>同時校、 | ・人内は     ・<br>・<br>・ | #  月<br><u>男</u><br>第 | ₹<br>期 [1980-05-<br>采集180次内 |             | Rafe WAA | [4/3]<br>人動相解注<br>人動解片注<br>取消 | X<br>R<br>R |                  |             |                 |                         |              | ,                        | ~ |
|             |      |                                              |                                    |                |              |                                                            |                                                              |                                                                                                    |                       |                             |             |          |                               |             |                  |             | 0#              | 8 <b>수</b> 3 <b>1\$</b> | 语句小          | 219                      |   |
|             |      |                                              |                                    |                |              |                                                            |                                                              |                                                                                                    |                       |                             |             |          |                               |             |                  |             | 1000            | *1.313K                 | USER: system | 2019-12-10 16:03:52      | _ |
| ① 在这目       | 脑入你  | 要搜索的内容                                       | . E                                | : 🚍            | 5. 0         | 78 0                                                       | (a) 1                                                        | 💿 🚦                                                                                                    |                       |                             |             |          |                               |             |                  |             |                 |                         | 유 ^ 모 4)     | 英 16:03 □                | П |

对新增人员进行发卡(注意必须现发卡再同步数据),输入卡号,选择确认。

| 系统管理 人员管理 | 卡片管理 | 帐户管理 基础参数                                    | 报表查询 帮助     |          |             |              |                                                                                                    |            |                     |                                             |                                     |     |                            |                                                                                                    |        |              |    |             |               |                  |                      |            |
|-----------|------|----------------------------------------------|-------------|----------|-------------|--------------|----------------------------------------------------------------------------------------------------|------------|---------------------|---------------------------------------------|-------------------------------------|-----|----------------------------|----------------------------------------------------------------------------------------------------|--------|--------------|----|-------------|---------------|------------------|----------------------|------------|
| 人员管理      | ۲    | 📲 全迭 👒 反迭                                    | 🍾 查找 🛛 💒 发卡 | 11 发码    | 1           | 1 技失         | 🖬 激活 🚺 換卡                                                                                                    | 11 法卡 11   | 修改 🚍 详细 🕤           | 🦻 献置 🛛 🚯 蛇回                                 | <ul> <li>设云用/</li> </ul>            | ÷ , | 🕳 戰清云用                     | P 🂐                                                                                                    | 人脸注册设备 | 節数           |    |             |               |                  |                      |            |
| 33人员信息设置  |      | <ul> <li>回 APP云组</li> <li>回 天安教码域</li> </ul> | 1 1 2 2 1   | 名称 ♡     | 编号<br>(±008 | Pk#4#        | 所在群                                                                                                    | 主副卡        | 未号                  | 卡类型                                         | 卡状态                                 | 卡种类 | 总全额<br>0.00                | 押全 0.00                                                                                                    | 补助种类   | 补助金额<br>0.00 | 生別 | 电话          | 是否云用户         | 卡賞別              | 证件号                  | 2000-01    |
| 卡片管理      | ۲    | — B Pk科技                                     |             | 菜        | db001       | Pk科技         |                                                                                                    | 主卡         |                     |                                             |                                     |     | 0.00                       | 0.00                                                                                                    |        | 0.00         | 男田 | 18617011410 | 是             |                  |                      | 2000-01    |
| L 卡片信息设置  |      |                                              | 4 11 🚊 🕇    | 3        | cb006       | Pk科技         |                                                                                                    | 主卡         |                     |                                             |                                     |     | 0.00                       | 0.00                                                                                                    |        | 0.00         | 9  |             | 否             |                  |                      | 2000-01    |
| 林户管理      |      |                                              | 6 8 2 7     | (제<br>(马 | db003       | PK科技         |                                                                                                    | 王卡         |                     |                                             |                                     |     | 0.00                       | 0.00                                                                                                    |        | 0.00         | 男  |             | 百百百           |                  |                      | 2000-01    |
| 六值/退款     |      |                                              | 7 11 2 7    | (朱       | db007       | Pk科技<br>Pi和技 |                                                                                                    | <b>朱</b> 主 |                     |                                             |                                     |     | 0.00                       | 0.00                                                                                                    |        | 0.00         | 男  |             | 香             |                  |                      | 2000-01    |
| 🚽 人员补助调整  |      |                                              | • • • • •   | 598      | 0003        | PANES        |                                                                                                    | 土下         |                     |                                             |                                     |     | 0.00                       | 0.00                                                                                                    |        | 0.00         | ~  |             | n             |                  |                      | 2000-01    |
|           |      |                                              | ł           |          |             |              | <ul> <li>中川管理</li> <li>中川管理</li> <li>中川管理</li> <li>小県</li> <li>中川市</li> <li>中川市<th>DR(打)</th><th>0.00<br/>0.00<br/>V V</th><th>人员名称<br/>群乐称<br/>卡从特表<br/>有效服正印<br/>确认正明<br/>举念型</th><th>大菜<br/>网络枝<br/><b>田木</b><br/>1 2099 01</th><th>01</th><th>kt<br/>xt<br/>xt<br/>xt<br/>xt</th><th>E<br/>Ma<br/>In<br/>D<br/>D<br/>C<br/>D<br/>U<br/>Ma<br/>Ma<br/>Ma<br/>Ma<br/>Ma<br/>Ma<br/>Ma<br/>Ma<br/>Ma<br/>Ma<br/>Ma<br/>Ma<br/>Ma</th><th>Ä</th><th></th><th></th><th></th><th></th><th></th><th></th><th>, °,</th></li></ul> | DR(打)      | 0.00<br>0.00<br>V V | 人员名称<br>群乐称<br>卡从特表<br>有效服正印<br>确认正明<br>举念型 | 大菜<br>网络枝<br><b>田木</b><br>1 2099 01 | 01  | kt<br>xt<br>xt<br>xt<br>xt | E<br>Ma<br>In<br>D<br>D<br>C<br>D<br>U<br>Ma<br>Ma<br>Ma<br>Ma<br>Ma<br>Ma<br>Ma<br>Ma<br>Ma<br>Ma<br>Ma<br>Ma<br>Ma | Ä      |              |    |             |               |                  |                      | , °,       |
|           |      |                                              |             |          |             |              |                                                                                                    |            |                     |                                             |                                     |     |                            |                                                                                                    |        |              |    | ¢#          | 3个 <b>对象</b>  |                  | 法定1个对象               | 2          |
|           |      |                                              |             |          |             | _            |                                                                                                    |            |                     |                                             |                                     |     |                            |                                                                                                    |        |              |    | 2.5         | *1X1 <b>R</b> | USER: system     | 2019-12-1            | 0 16:04:40 |
| 日 〇 在这    | 里输入你 | 要搜索的内容                                       | Ð           | H I      | 5           | 0            | 76 🌣                                                                                                    | ۵          | ۵ 🚦                 | ۲                                           |                                     |     |                            |                                                                                                    |        |              |    |             |               | ^ <sup>9</sup> % | 〒41)英 16:0<br>2019-1 | 4<br>2-10  |

1.6.3 人员数据同步:

| 这首问 <u>你</u> 与一会贝目生一会贝目生一致招问少一重问(刚新 | 运营商账号→ | ▶会员管理→ | -会员管理- | ▶数据同步- | ★查询(吊 | 新) |
|-------------------------------------|--------|--------|--------|--------|-------|----|
|-------------------------------------|--------|--------|--------|--------|-------|----|

| ▲ 被売云   关注生活 X           | + |                |               |                |               |             |                                           |          |       |      |      |       |      |        |             | - 0             | ×   |
|--------------------------|---|----------------|---------------|----------------|---------------|-------------|-------------------------------------------|----------|-------|------|------|-------|------|--------|-------------|-----------------|-----|
| ← → ♂ ŵ                  | 0 | 🔏 == o test.pe | eake.com.cn/P | eakeCloud/mana | ger/index/go# |             |                                           |          |       |      |      |       |      | … ⊠ ☆  |             | III\ 🗉 📽        | Ξ   |
|                          | = |                |               |                |               |             |                                           | 会员       | 管理    |      |      |       |      | e      | anzhuohan 🖇 | (政密码 退出<br>中文 ~ |     |
| 基础信息管理 📢                 |   | 金局条款。          |               |                |               |             | 手机是码,                                     |          |       |      | 会员状; | あ: 全部 |      | ~      |             |                 | 1   |
| 🚴 会员管理 🛛 🔻               |   | 审批状态:          | 全部            |                | ~             |             |                                           |          |       |      |      |       |      |        |             |                 |     |
| <ul> <li>卡片管理</li> </ul> |   |                |               |                | _             |             | -                                         |          |       |      |      |       |      |        |             |                 | 1   |
| ▶ 续费记录                   |   | 2              | 询             | <b>夏</b> 查看详 1 | ä 🔒           | 数据同步        | [] ₫                                      | 失        | ۵ 🌮 🕅 | 6    | 解绑设备 |       |      |        |             |                 |     |
| ▶ 会员管理                   |   |                | 序号            | 会员名称           | 会员昵称          | 手机          | 邀请码                                       | di武能     | 理发    | 消费机  | 停车   | 购物    | 审批状态 | 停车卡有效期 | 会员状态        | 卡状态             | II. |
| 🔽 邀请码管理 🛛 🖣              |   |                | 1             | 總菜             | 邊菜            | 18664918916 | EEE1A-35D4D-E<br>7C3D-16F0C7F8<br>00372D9 | 00003B3E | 0.0   | 0.0  | 0.0  | 0.0   | 审批通过 | ~      | 正常          | 激活              |     |
|                          |   |                | 2             | john2          | john2         | 18664928926 | EEE1A-35D4D-E<br>7C3D-16F0C7F8            | 00003B3D | 0.0   | 0.0  | 0.0  | 0.0   | 审批通过 | ~      | 正常          | 激活              | 1   |
| 🗟 充值消费管理 🛛 🖣             |   |                |               |                |               |             | 0031C68                                   |          |       |      |      |       |      |        |             |                 | - 1 |
| ➡ 车辆管理 🔹                 |   |                | 3             | qeerf          | qeerf         | 18627364859 | EEE1A-35D4D-E<br>7C3D-16F0C7F8<br>0027E54 | 00003B3C | 0.0   | 0.0  | 0.0  | 0.0   | 审批通过 | ~      | 正常          | 激活              |     |
| ↓ 访家管理                   |   |                | 4             | john1          | john1         | 18664928928 |                                           | 00003B3B | 0.0   | 0.0  | 0.0  | 0.0   | 审批通过 | ~      | 正常          |                 |     |
|                          |   |                | 5             | john           | john          | 15570392055 |                                           | 00003B3B | 0.0   | 0.0  | 0.0  | 0.0   | 审批通过 | ~      | 正常          |                 |     |
| ● 停车场管理 4                |   |                | 6             | roger2508      | roger2508     | 18676732863 | EEE1A-35D4D-E<br>7C3D-16F0C7F8            | 0000003C | 0.0   | 0.0  | 0.0  | 0.0   | 审批通过 | ~      | 正常          | 徽活              |     |
| □ 门禁管理 🔹 🖣               |   |                |               |                |               |             | 60110922                                  |          |       |      |      |       |      |        |             |                 |     |
| ◎考勤管理                    |   |                | 7             | 苗永亮            | 苗永亮           | 18316441435 | 7C3D-16F0C7F8<br>000128D0                 | 00002B0D | 0.0   | 0.0  | 0.0  | 0.0   | 审批通过 | ~      | 正常          | 激活              |     |
| ■ 消息推送                   |   |                | 8             | 范卓翰            | 范卓翰           | 18664928927 | EEE1A-35D4D-E<br>7C3D-16F0C7F8<br>0018AE1 | 00002F75 | 0.0   | 0.01 | 0.0  | 0.0   | 审批通过 | ~      | 正增          | 激活              |     |
|                          |   |                |               |                |               |             |                                           |          |       |      |      |       |      |        |             |                 | ~   |

邀请码管理→邀请码管理→查询(刷新)→可以查找到在平台上设置的 手机号码已被登记

| (← → ♂ û                                              | 0 🔏 🗝    | o test.peake.com.c | n/PeakeCloud/manager/index/go#      |              |     |          |                     | ⊡ ☆    | III\ 🗊 📽 🗉                   |
|-------------------------------------------------------|----------|--------------------|-------------------------------------|--------------|-----|----------|---------------------|--------|------------------------------|
| PEAKE 拔克易卡通管理平台<br>PEAKE PEARE THA TONG CARALUTING TA | =        |                    |                                     | 邀请码管理        |     |          |                     |        | 2 fanzhuohan 修改密码 退出<br>中文 v |
| ■ 基础信息管理                                              |          | 15.4               |                                     |              |     | 115.14.0 |                     |        |                              |
| 🚴 会员管理 🛛 🖣                                            | 使        | 获心: 王部<br>用时间:     |                                     | 返期约:<br>使用人: |     | 发放时      | 5月9:<br>手机:         |        |                              |
| 💟 邀请码管理 🛛 👻                                           | F        |                    |                                     |              |     |          |                     |        |                              |
| ▶ 邀请码管理                                               | C        | 2 直 词              | ✓ 发放邀请码                             |              |     |          |                     |        |                              |
| ━━ 一卡通管理 ●                                            |          | 序号                 | 邀请码                                 | 发放人手机        | 使用人 | 状态       | 发放时间                | 使用时间   | 创建时间                         |
| 局 充值消费管理 ◀                                            |          | 1                  | EEE1A-35D4D-E7C3D-16F0C7F8003F04A   | 18664928920  |     | 已发放      | 2020/01/07 11:31:26 |        | 2019/12/16 10:18:00          |
|                                                       |          | 2                  | EEE1A-35D4D-E7C3D-16F0C7F800425A2B  |              |     | 未发放      |                     |        | 2019/12/16 10:18:00          |
| ➡ 车辆管理                                                |          | 3                  | EEE1A-35D4D-E7C3D-16F0C7F8004140FC  |              |     | 未发放      |                     |        | 2019/12/16 10:18:00          |
| ₽ 访客管理                                                |          | 4                  | EEE1A-35D4D-E7C3D-16F0C7F80041ABD   |              |     | 未发放      |                     |        | 2019/12/16 10:18:00          |
|                                                       |          | 5                  | EEE1A-35D4D-E7C3D-16F0C7F8005C4DE   |              |     | 未发放      |                     |        | 2019/12/16 10:18:00          |
| 19 19年初官理                                             |          | 6                  | EEE1A-35D4D-E7C3D-16F0C7F8005787F   |              |     | 未发放      |                     |        | 2019/12/16 10:18:00          |
| □ 门禁管理                                                |          | 7                  | EEE1A-35D4D-E7C3D-16F0C7F80051F8E10 |              |     | 未发放      |                     |        | 2019/12/16 10:18:00          |
| (▲ 老勤管理 4                                             |          | 8                  | EEE1A-35D4D-E7C3D-16F0C7F80051B8011 |              |     | 未发放      |                     |        | 2019/12/16 10:18:00          |
|                                                       |          | 9                  | EEE1A-35D4D-E7C3D-16F0C7F80063A712  |              |     | 未发放      |                     |        | 2019/12/16 10:18:00          |
| 🔀 消息推送                                                |          | 10                 | EEE1A-35D4D-E7C3D-16F0C7F800623E613 |              |     | 未发放      |                     |        | 2019/12/16 10:18:00          |
| 💿 运营商广告管理                                             | 共 100条记载 | 录,当前显示第2页/步        | <b>共10页</b>                         |              |     |          |                     | 首页 く 1 | 2 3 4 5 > 尾页                 |
| ● 意见反馈                                                |          |                    |                                     |              |     |          |                     |        |                              |

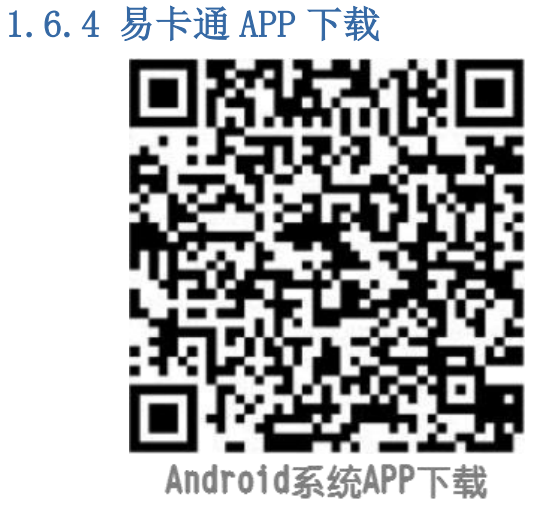

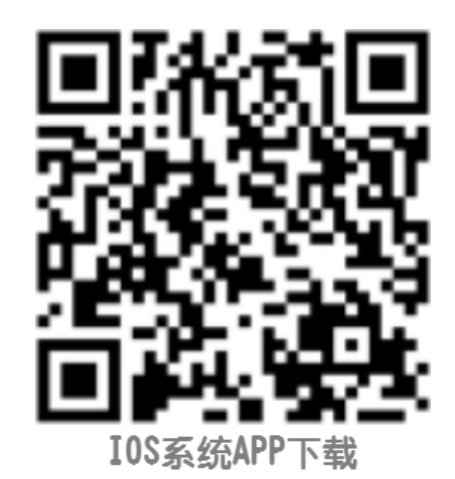

(二维码可能因为版本更新的问题会更新,可联系技术人员获得最新安装包)

用户完成易卡通 APP 安装之后,注册填写个人用户信息,短信获取验证码,注册成功(手机号应与一卡通系统人事发卡子系统中人员的联系方式保持一致)。输入手机号码和密码登录 APP,即可同步。

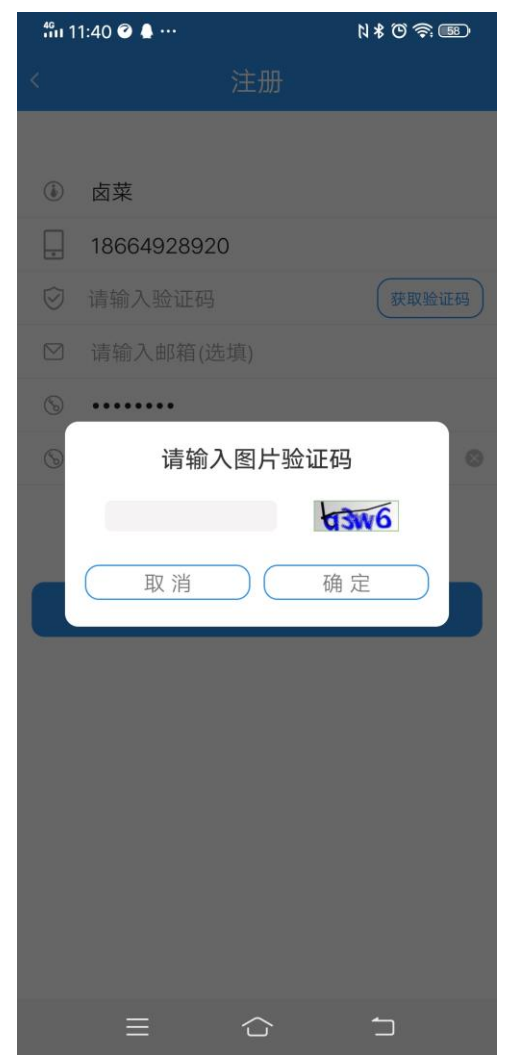

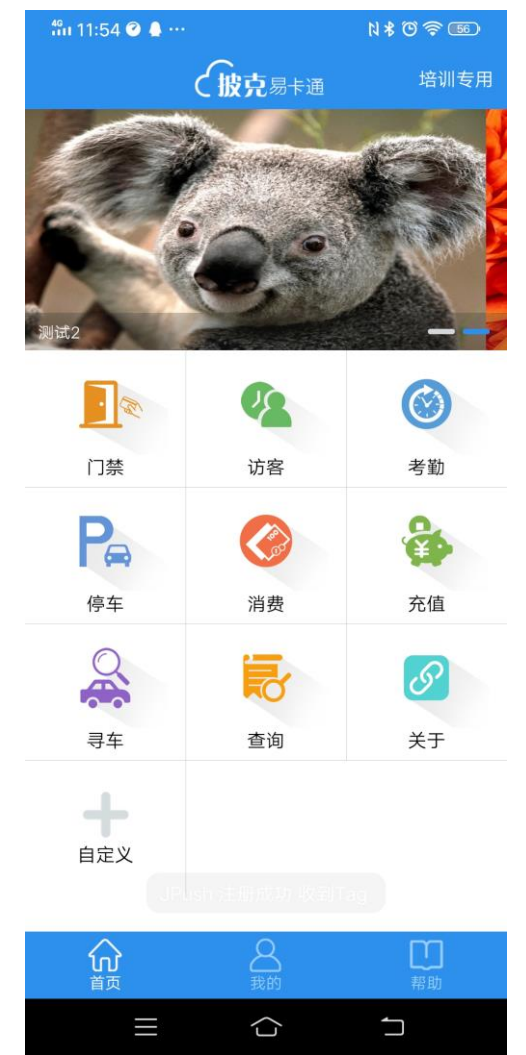

1.6.5 平台同步查询

会员管理→会员管理→查询(刷新)→可以查找到在平台上设置的手机 号已被激活 1588 #7232 と憲部制役会访答 X 込 販売会 先主生活

|                                                                                                    |                            |                       |                          |                    |                      | o ABAJILIA                           | in the insertion | exercitely realization of | 1.     |                      |                            |       |
|----------------------------------------------------------------------------------------------------|----------------------------|-----------------------|--------------------------|--------------------|----------------------|--------------------------------------|------------------|---------------------------|--------|----------------------|----------------------------|-------|
| ← → C ① Not secure<br>PEAKE 投兄号卡通言提平台<br>PEAKE PEAKE VIX EDUCOMMUTING THE                                                                                                    | E test.peake.com.cn/Pea    | keCloud/manager/inde  | xygo;/SESSIONID=03ct     | 2996-1222-4040-912 | o-see703780403<br>会. | 员管埋                                  | $M^{-1}$         |                           |        | testing202           | 아 및 ☆<br>0 (1933年5月)<br>中文 |       |
| 菜 系統管理         4           基础信息管理         4                                                                                                    | 会员名称: [<br>事批状态: ]         | 全部                    | *                        | 手机                 | 849:                 |                                      |                  | 会员状态:全部                   | •      |                      |                            |       |
| <ul> <li>◆ 会员管理</li> <li>◆</li> <li>◆</li></ul> | Q ±                        | a 10 a                | 音详情                      | 数据同步               | <b>运</b> 挂失          | 激 活                                  | <b>④</b> 解榔道     | 2 🖷                       |        |                      |                            |       |
| ▶ 续费记录                                                                                                    | - 10                       | 成号                    | 会员名称                     | 会员昵称               | 手机                   | 邀请码                                  | 虚拟id             | 审批状态                      | 停车卡有效周 | 会员状态                 | 卡状态                        |       |
| 会局管理                                                                                                    | 0                          | 1                     | 苗永亮                      | 苗永亮                | 18617011410          | EEE1A-35D4D-1864-16<br>EEEDB4C015BA0 | 000013DA         | 审批通过                      | 2      | 正常                   | 激活                         |       |
| ☑ 邀请码管理 《                                                                                                    | 共1祭记录,当前显示                 | 第1页/共1页               |                          |                    |                      |                                      |                  |                           |        | 首页 く                 | 1 >                        | 尾页    |
|                                                                                                    | _                          |                       |                          |                    |                      |                                      |                  |                           |        |                      |                            |       |
| ○ 充值消费管理 ◆                                                                                                    | _                          |                       |                          |                    |                      |                                      |                  |                           |        |                      |                            |       |
| ★ 车辆管理                                                                                                    | _                          |                       |                          |                    |                      |                                      |                  |                           |        |                      |                            |       |
| ▶ 访客管理 (                                                                                                    | _                          |                       |                          |                    |                      |                                      |                  |                           |        |                      |                            |       |
| 伊车场管理                                                                                                    |                            |                       |                          |                    |                      |                                      |                  |                           |        |                      |                            |       |
|                                                                                                    | _                          |                       |                          |                    |                      |                                      |                  |                           |        |                      |                            |       |
| <ul> <li>●考勤管理</li> </ul>                                                                                                    | -                          |                       |                          |                    |                      |                                      |                  |                           |        |                      |                            |       |
| 済息推送<br>javascript:loadNewPage("http://test.p                                                                                                    | eake.com.cn:80/PeakeCloud/ | opermanage/opmember/n | nember/memberlist', '승ວ령 | (理);               |                      |                                      |                  |                           |        |                      |                            |       |
| E O 在这里输入你要搜索的                                                                                                    | 的内容 🔒                      | H 📄 😣                 | <u> </u>                 | <u> 🖉 🔹 </u>       |                      |                                      |                  |                           |        | x <sup>A</sup> ∧ ₽ 4 | 》英 2019-12-                | -10 🖵 |

1.7 一卡通门禁,访客授权

#### 1.7.1一卡通门禁授权

首先需要人员分组,对各组人员授权(该权限影响访客的访问权限,访 客只能拥有被放人权限下的门禁权限)

| 4                    | 一卡通管理系统门路包探测                                               |                                              |
|----------------------|------------------------------------------------------------|----------------------------------------------|
| 系统管理 门禁设置 数据采集       | 报表查询 帮助                                                    |                                              |
| (1992) (P)           | □ 技人员分组版权 □ 拉角色岗位版权 □ 显示辨属卡(雷两点击部) 列表) □ 技设备分组版权 □ 自定义分组版权 | つら描述情報査測 査御                                  |
| T Jar Gal            |                                                            |                                              |
| C T DIFFERENCE COLLE |                                                            |                                              |
| A LT 200 MON REAL    | ▲ 全部 人帯爆発 ◇ (                                              | 日期初時 1000 日日時 単行用時代 ~                        |
| 1 6010.50.6909       | - AF7云阳<br>- 子安封铅城 1 京座民 社会 社園                             |                                              |
| 1.60.0.000000        | - 13科技 700周号 近日 10月                                        |                                              |
| 初期分组管理               | 14001 <u>大菜 男</u>                                          | <ul> <li>         · 予告書 型次ネッ     </li> </ul> |
| 1098/014 mile        |                                                            | □ 添加未下载过的积限                                  |
| 数据采集 🙁               |                                                            | 10 1 4020 T 467-04                           |
| 在线实时监控               |                                                            | 760-CD49C P382-5342                          |
| 定时采集刷卡数据             |                                                            | □ 按規章                                        |
| 操作日志                 |                                                            |                                              |
|                      |                                                            | Intercent                                    |
|                      |                                                            | 10 - 10 - 10 - 10 - 10 - 10 - 10 - 10 -      |
|                      |                                                            | 望示描定人的映                                      |
|                      |                                                            |                                              |
|                      |                                                            | 显示描述门权限                                      |
|                      |                                                            |                                              |
|                      |                                                            | 题示全部权限                                       |
|                      |                                                            |                                              |
|                      |                                                            | 卡片資更处理                                       |
|                      |                                                            |                                              |
|                      |                                                            | ×ii                                          |
| 0                    |                                                            |                                              |
|                      |                                                            |                                              |
|                      |                                                            |                                              |
|                      |                                                            |                                              |
|                      | 下载列表 假阻害单 日志                                               |                                              |
|                      | 门城安设 门城击刑 人员编员 放火 计索 本長 体系 操作效量                            | 101411111111111111111111111111111111111      |
|                      | 1.3#94#P 1.3#94# 1.0494#9 2434 1048 P.9 1423 381P98#       | Laser.                                       |
|                      |                                                            | ☑ 打包下载                                       |
|                      |                                                            | □下载文件                                        |
|                      |                                                            |                                              |
|                      |                                                            | 7-42-018                                     |
|                      |                                                            | P38009                                       |
|                      |                                                            | United of                                    |
|                      |                                                            | 关制的 <b>建</b> 14.                             |
|                      |                                                            |                                              |
|                      |                                                            |                                              |
|                      |                                                            |                                              |
|                      |                                                            |                                              |
|                      |                                                            |                                              |
|                      |                                                            |                                              |
|                      |                                                            |                                              |
|                      |                                                            |                                              |
|                      |                                                            |                                              |
|                      |                                                            | USER: system 2019-12-10 17:02:10             |
| E O 在这里输入的           | 要提素的内容 🛛 📮 🛼 🌖 🌠 🌣 🥝 📑 🚳 🦉                                 | x <sup>R</sup> ∧ 맏 애 中 <sup>1732</sup>       |

其次需要门禁进行分组,对对应组的人员的门的权限进行区分(该权限 影响访客可选择的访问权限)

| 系统管理 法客管理 数据管理                                                                                                    | 装飾          |                                                                                                    |              |                     |
|----------------------------------------------------------------------------------------------------|-------------|----------------------------------------------------------------------------------------------------|--------------|---------------------|
| 访客管理 🙁                                                                                                    | 子部门隐念父部门权限组 | ■ 愛加 ■ 愛藤線 ■ 反迭                                                                                                    |              | 😫 关闭                |
| <ul> <li>● 品とな客望</li> <li>● 19972世</li> <li>● 19972世</li> <li>● 19972世</li> <li>● 19972世</li> <li>● 1997世</li> <li>● 1997世<th></th><th>A.G.         COD BLEAN           Image: Construction of the second second sec</th><th></th><th>A</th></li></ul> |             | A.G.         COD BLEAN           Image: Construction of the second second sec |              | A                   |
|                                                                                                    |             |                                                                                                    |              |                     |
|                                                                                                    |             |                                                                                                    | USER: system | 2019-12-10 17:02:38 |

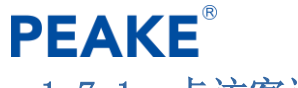

1.7.1一卡访客设置

更改访客登记方式,红框内密钥需与平台设置密钥相同,该设置用于临时访客二维码打印纸条(该设置用于有动态二维码读卡器的设备)

| 系统管理 访客管理 数据管理 | 報助                   |                     |                                          |                 |       |           |   |                      |           |                  |      |
|----------------|----------------------|---------------------|------------------------------------------|-----------------|-------|-----------|---|----------------------|-----------|------------------|------|
| 訪察管理 🕺         | 📲 増加分组 📗 🔁 全迭 🍞 查找门禁 | 📄 新增主控器 💽 新增门禁      | 沈 新増防区 >                                 | < 删除 🛛 📢 设置 🛙 🕕 | 关闭    |           |   |                      |           |                  |      |
| ● 里/白々前物理      | ✓ 回 全部 设备            |                     |                                          | 名称              |       | 位置        |   | the later of the     |           |                  | ^    |
| ▲ 報約管理         | peake = 19           | 2.168.1.33:5768     |                                          | 388N            |       |           |   | JEJE/Cansal          | 192.168.1 | .33              | - 84 |
| 2 万万丁目径        |                      | 1#                  |                                          | ]禁1             |       |           |   | · 端口/Can使            | 57        | 58               |      |
| ▲ 法定注销         |                      | 3#                  |                                          | 门秣3             |       |           |   |                      |           |                  |      |
| ◎ 访客权限设务       |                      |                     |                                          | 1 3/1-          |       |           |   | 密码                   |           | •••••            |      |
| ■ 来访事由设置       |                      | ■ 访客登记方式设置          |                                          |                 | -     |           | c |                      |           |                  |      |
| ■ 访客卡号维护       |                      |                     |                                          |                 |       |           |   | a state (see 10, 50) |           |                  |      |
| 访客通行权限         |                      | 访客登记单参数设置(本机)       |                                          |                 |       |           | 1 | □ 晶吸收直               |           |                  |      |
| 访客通行权限(部门)     |                      | 登记单标题               | 合容单                                      |                 |       |           |   | 防潜返设置                | □ 启用      | 检测硬件版本           |      |
| AL LOUGH IN    |                      | 2.01112             |                                          |                 |       |           |   | 防播设置                 | □ 启用      |                  |      |
| 数据官理 ※         |                      | 主联名称                | 登记岗存                                     |                 |       |           |   | _                    |           |                  |      |
| 🚑 访客查询统计       |                      |                     |                                          |                 |       |           |   | 互锁使能                 |           |                  |      |
|                |                      | 附联名称                | 出口尚存                                     |                 |       |           |   | 门磁检测                 |           |                  | _    |
|                |                      |                     |                                          |                 |       |           |   |                      | 1# 22     | 2# 🗌 3# 🗌 4#     |      |
|                |                      | 登记方式设置(本机)          |                                          |                 |       |           | 1 | - waii               |           |                  |      |
|                |                      | ⑧ 发卡并打印访客登记单        | <ul> <li>         () 仅登记     </li> </ul> |                 |       |           |   |                      |           | -                |      |
|                |                      | ○ 仅发卡               | ○ 发卡并打印访翻                                | \$登记单(无需确认)     |       |           |   | -                    | ⊻ 1#和2#   | ☑ 3#和4#          |      |
|                |                      | ○ 1X打印功备登记里         | ○ 1(友卡(元豪朝)                              | 20              |       |           |   |                      |           |                  |      |
|                |                      | 甘油沿带(系统)            |                                          |                 |       |           |   | - TO 100 - DV        | TOTA      | 2                |      |
|                |                      |                     |                                          |                 |       |           |   | 10110 (2014)         | 101%      | 1                |      |
|                |                      | □ 积限不下友到控件睿(1       | 四柱 升闸)                                   |                 |       |           |   | 10210 (2913          | IO2%      | iλ               |      |
|                |                      | 访客管理模式: ●正常模式 ○预约模式 |                                          |                 |       | 非整日有效时间设置 |   |                      |           |                  |      |
|                |                      | 访客单二维码: ▽ 加落        | 2                                        |                 |       |           |   |                      |           |                  |      |
|                |                      |                     | -                                        |                 |       |           |   |                      |           |                  |      |
|                |                      |                     |                                          |                 |       |           |   | 星期一                  | 00:00     | 至 23:59          | •    |
|                |                      | 自助访客参数              | 设置                                       | 《保存(5)          | 🗾 🐺 i | eo(Q)     |   | 星期二                  | 00:00     | 至 23:59          | 0    |
|                |                      |                     |                                          |                 |       |           |   | 屋第3                  | 00:00     | <b>x</b> 23:59   | -    |
|                | 操作时间 名称              | 操作结果                |                                          |                 |       |           |   |                      | 00.00     |                  |      |
|                |                      |                     |                                          |                 |       |           |   | 星期四                  | 00:00     | 至 23:59          | *    |
|                |                      |                     |                                          |                 |       |           |   | 星期五                  | 00:00     | 至 23:59          | * -  |
|                |                      |                     |                                          |                 |       |           |   | 星期分                  | 00:00     | <b>5</b> 23:59   |      |
|                |                      |                     |                                          |                 |       |           |   | 34.500               |           | 1 2 20105        |      |
|                |                      |                     |                                          |                 |       |           |   | 星期日                  | 00:00     | 至 23:59          | ~    |
|                |                      |                     |                                          |                 |       |           |   |                      |           |                  |      |
|                |                      |                     |                                          |                 |       |           |   |                      | 应用当前      | 行役置              |      |
|                |                      |                     |                                          |                 |       |           |   | USER                 | : system  | 2019-12-20 14:27 | :42  |

#### 1.7.2开启 COCI

可以打开通行凭证刷二维码进出场

访客系统预约—访客审核—选择权限组—发放二维码—COCI 权限下载— 刷二维码进出

| 访客过期自該     | 的注纳服务     |             |                    |                         |                |           |                          | _ <i>8</i> X                                                                                                    |
|------------|-----------|-------------|--------------------|-------------------------|----------------|-----------|--------------------------|----------------------------------------------------------------------------------------------------|
| Ê,         | 停止        | <b>一</b> 参数 | <del>〕</del><br>美闭 |                         |                |           |                          |                                                                                                    |
| 日志时间       | 姓名        | 证件号码        | 卡号                 | 来访时间                    | 结束时间           | 说明        |                          |                                                                                                    |
|            |           | £7730       |                    | <b>R</b> ( <b>9</b> )19 | 1.1.2.14       |           | ×<br>転転<br>約600877<br>火田 |                                                                                                    |
| <b>4</b> 0 | 在这里输入你要搜讨 | 素的内容        | 4 H                | <b>=</b> 🐰 (            | 9 7 <u>6</u> 🗘 | @ 🔹 📾 👪 🖡 | <b>•</b> 3               | 유 ^ 12,04 및 17,04 및 17,04 및 17,04 및 17,04 및 17,04 및 10,04 및 20,04 및 20,04 \\ \hline |